Intel® Atom®x6000E Series/Pentium®/Celeron® SoC processor Qseven Module

# **User's Manual**

1<sup>st</sup> Ed – 01 October 2023

**Copyright Notice** 

Copyright © 2023 Avalue Technology Inc., ALL RIGHTS RESERVED.

Part No.E2047400100R

# Content

| 1. Get | tting Started. |                                           | 4        |
|--------|----------------|-------------------------------------------|----------|
| 1.1    | Safety Preca   | utions                                    | 4        |
| 1.2    | Packing List.  |                                           | 4        |
| 1.3    | Document Ar    | nendment History                          | 5        |
| 1.4    | Manual Obje    | ctives                                    | 6        |
| 1.5    | System Spec    | ifications                                | 7        |
| 1.6    | Architecture   | Overview—Block Diagram                    | 10       |
| 2. Hai | dware Confi    | guration                                  | 11       |
| 2.1    | Product Over   | view                                      | 12       |
| 2.2    | Connector Li   | st                                        | 13       |
| 2.3    | Setting Conn   | ectors                                    | 14       |
| 2.3.   | 1 AT/ATX n     | node selector (SW1)                       | 14       |
|        | 2.3.1.1        | Signal Description –AT/ATX mode selection | 14       |
| 2.3.   | 2 QSeven o     | connector (GF1)                           | 15       |
| 2.4    | Installing Hea | atsink                                    | 17       |
| 3.BIOS | Setup          |                                           | 19       |
| 3.1    | Introduction   |                                           | 20       |
| 3.2    | Starting Setu  | p                                         | 20       |
| 3.3    | Using Setup.   |                                           | 21       |
| 3.4 Ge | etting Help    |                                           | 22       |
| 3.5    | In Case of Pr  | oblems                                    | 22       |
| 3.6    | BIOS setup     |                                           | 23       |
| 3.6.   | 1 Main Mer     | iu                                        | 23       |
| 3.6.   | 1.1 System L   | anguage                                   | 24       |
| 3.6.   | 1.2 System D   | ate                                       | 24       |
| 3.6.   | 1.3 System I   | ime                                       | 24       |
| 3.6.   | 2 Advanced     |                                           | 24       |
|        | 3.6.2.1        | CPU Configuration                         | 25       |
|        | 3.6.2.2        | Power & Performance                       | 25       |
|        | 3.6.2.2.1      | CPU - Power Management Control            | 20       |
|        | 3.0.2.3        | FCH-FW Configuration                      | 27       |
|        | 3.0.2.3.1      |                                           | 21       |
|        | 3631           |                                           | 20<br>29 |
|        | 3.0.2.4        | ACPI Settings                             | 20<br>20 |
|        | 3626           | IT5571 Super IO Configuration             | 30       |
|        | 0.0.2.0        | ······································    | 55       |

#### **User's Manual**

| 5. Mech  | anical Drawi        | ng                                      | 60       |
|----------|---------------------|-----------------------------------------|----------|
| 4.5      | Install Etherr      | net Driver                              | 58       |
| 4.4      | Install Audio       | Driver                                  | 57       |
| 4.3      | Install VGA         | Driver                                  | 55       |
| 4.2      | Install ME Dr       | iver                                    | 54       |
| 4.1      | Install Chipse      | et Driver                               | 53       |
| 4. Drive | rs Installatio      | n                                       | 52       |
|          | 3.6.6.4             | Launch EFI Shell from filesystem device | 51       |
|          | 3.6.6.3             | Restore Defaults                        | 51       |
|          | 3.6.6.2             | Discard Changes and Reset               | 50       |
|          | 3.6.6.1             | Save Changes and Reset                  | 50       |
| 3.6.     | .6 Save and         | l exit                                  | 50       |
| 3.6.     | .5 Boot             |                                         | 49       |
|          | 3.6.4.1.1           | Key Management                          |          |
|          | 3.6.4.1             | Secure Boot                             |          |
| 3.6.     | 4 Security.         |                                         | 47       |
|          | 3.6.3.3             | Board & Panel Configuration             |          |
|          | 3.6.3.2.5           | SCS Configuration                       | 45       |
|          | 3.6.3.2.4           | -<br>HD Audio Configuration             |          |
|          | 3.6.3.2.3           | USB Configuration                       |          |
|          | 3.6.3.2.2           | SATA And RST Configuration              |          |
|          | 3.6.3.2.1           | PCI Express Configuration               |          |
|          | 3.6.3.2             | PCH-IO Configuration                    |          |
|          | 3.6.3.1.2           | Graphics Configuration                  |          |
|          | 36311               | Memory Configuration                    |          |
| 5.0.     | 3631                | System Agent (SA) Configuration         |          |
| 3 6      | 3 Chinset           |                                         |          |
|          | 36212               | NVMe Configuration                      |          |
|          | 3.0.2.10            | Network Stack Configuration             |          |
|          | 3.0.2.9<br>3.6.2.10 |                                         | 32<br>20 |
|          | J.0.∠.0             | Sorial Part Cancele Pediraction         |          |
|          | 3.0.Z./             | EC 33/1 H/W MONITOR                     |          |
|          | 3.6.2.6.1           | Serial Port 1 Configuration             |          |
|          | 36261               | Serial Port 1 Configuration             | 30       |

# **1. Getting Started**

#### **1.1 Safety Precautions**

Warning!

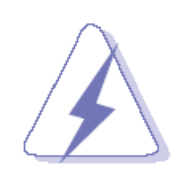

Always completely disconnect the power cord from your chassis whenever you work with the hardware. Do not make connections while the power is on. Sensitive electronic components can be damaged by sudden power surges. Only experienced electronics personnel should open the PC chassis.

#### **Caution!**

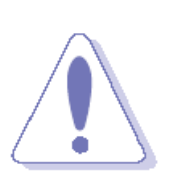

Always ground yourself to remove any static charge before touching the CPU card. Modern electronic devices are very sensitive to static electric charges. As a safety precaution, use a grounding wrist strap at all times. Place all electronic components in a static-dissipative surface or static-shielded bag when they are not in the chassis.

**1.2 Packing List** 

- 1 x EQM-EHL Qseven Module
- 1 x Desiccant (5g)

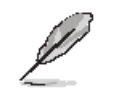

If any of the above items is damaged or missing, contact your retailer.

# 1.3 Document Amendment History

| Revision        | Date By      |        | Comment         |
|-----------------|--------------|--------|-----------------|
| 1 <sup>st</sup> | October 2023 | Avalue | Initial Release |

#### **1.4 Manual Objectives**

This manual describes in details Avalue Technology EQM-EHL Qseven Module.

We have tried to include as much information as possible but we have not duplicated information that is provided in the standard IBM Technical References, unless it proved to be necessary to aid in the understanding of this board.

We strongly recommend that you study this manual carefully before attempting to set up EQM-EHL QSeven Module or change the standard configurations. Whilst all the necessary information is available in this manual we would recommend that unless you are confident, you contact your supplier for guidance.

Please be aware that it is possible to create configurations within the CMOS RAM that make booting impossible. If this should happen, clear the CMOS settings, (see the description of the Jumper Settings for details).

If you have any suggestions or find any errors regarding this manual and want to inform us of these, please contact our Customer Service department with the relevant details.

# 1.5 System Specifications

| System                                                  |                                                                         |  |  |  |  |
|---------------------------------------------------------|-------------------------------------------------------------------------|--|--|--|--|
| CDU                                                     | Onboard Intel® Celeron®/ Pentium®/Atom™ SoC BGA Processor               |  |  |  |  |
| CPU                                                     | (Elkhart Lake Platform 6~12W)                                           |  |  |  |  |
| BIOS                                                    | AMI uEFI BIOS, 256 Mbit SPI Flash ROM                                   |  |  |  |  |
| System Chipset                                          | Elkhart lake SoC integrated                                             |  |  |  |  |
| I/O Chipset                                             | EC ITE IT5571                                                           |  |  |  |  |
| Suctom Momony                                           | Onboard Single channel LPDDR4 4GB memory down (8GB for BOM              |  |  |  |  |
| System Memory                                           | option) with 3200MT/s                                                   |  |  |  |  |
| Watchdog Timer                                          | H/W Reset, 1sec. ~ 65535sec. and 1sec./step                             |  |  |  |  |
| LIAN Status Manitar                                     | Monitoring System Temperature, Voltage and FAN Status with Auto         |  |  |  |  |
| H/W Status Monitor                                      | Throttling Control                                                      |  |  |  |  |
| ТРМ                                                     | SPI TPM, NuvoTon_NPCT754AADYX                                           |  |  |  |  |
| Storage                                                 |                                                                         |  |  |  |  |
| eMMC                                                    | eMMC 5.1 64GB / 128 GB (optional)                                       |  |  |  |  |
| I/O Interface (SOM)                                     |                                                                         |  |  |  |  |
| PCI Express                                             | 4 x PCle Gen 3 x1                                                       |  |  |  |  |
| UART                                                    | 1 x UART                                                                |  |  |  |  |
| USB3.1 / USB 2.0 1 x USB 3.2 Gen1 (5 Gbps) + 8 x USB2.0 |                                                                         |  |  |  |  |
| SATA                                                    | 2 x SATA 6Gb/s                                                          |  |  |  |  |
| SDIO                                                    | 1 x SDIO                                                                |  |  |  |  |
| I <sup>2</sup> C Bus                                    | 1 x I2C                                                                 |  |  |  |  |
| SMBus                                                   | 1 x SMBus                                                               |  |  |  |  |
| SD                                                      | 1 x SD                                                                  |  |  |  |  |
| SPI                                                     | 1 x SPI                                                                 |  |  |  |  |
| Display                                                 |                                                                         |  |  |  |  |
| Graphic Chinsot                                         | Intel® Elkhart Lake SoC Processor integrated Intel® UHD Gen11 LP        |  |  |  |  |
| Graphic Chipset                                         | graphics                                                                |  |  |  |  |
|                                                         | A: DP 1.4 Max resolution 4096x2160 @60Hz or HDMI 2.0b Max               |  |  |  |  |
|                                                         | resolution 4096x2160 @60Hz                                              |  |  |  |  |
|                                                         |                                                                         |  |  |  |  |
|                                                         | B1: eDP 1.3 Max resolution 4096x2160 @60Hz only                         |  |  |  |  |
| Spec. & Resolution                                      | Or                                                                      |  |  |  |  |
|                                                         | B2: LVDS Max resolution 1920 x 1080@60Hz Dual channel 18/24-bits        |  |  |  |  |
|                                                         | LVDS (Chrontel CH7511A-BF eDP to LVDS)                                  |  |  |  |  |
|                                                         |                                                                         |  |  |  |  |
|                                                         | Note: By BOM Option via HW/BIOS, refer to the block diagram for detail. |  |  |  |  |
| Multiple Display                                        | Up to 2 independent displays                                            |  |  |  |  |

| Audio                             |                                                                      |  |  |  |  |  |  |  |
|-----------------------------------|----------------------------------------------------------------------|--|--|--|--|--|--|--|
| Audio Codec                       | Intel® HD Audio integrated in SoC                                    |  |  |  |  |  |  |  |
| Ethernet                          |                                                                      |  |  |  |  |  |  |  |
| LAN Chipset                       | 1x Intel® i226 LM/IT                                                 |  |  |  |  |  |  |  |
| LAN Spec.                         | 10/100/1000 Base-Tx GbE compatible                                   |  |  |  |  |  |  |  |
| Mechanical &                      |                                                                      |  |  |  |  |  |  |  |
| Environmental                     |                                                                      |  |  |  |  |  |  |  |
| Power Requirement                 | +5V DC                                                               |  |  |  |  |  |  |  |
|                                   | Single power ATX Support S0, S3, S4, S5                              |  |  |  |  |  |  |  |
| ACPI                              | ACPI 5.0 Compliant                                                   |  |  |  |  |  |  |  |
| Power Mode                        | ATX                                                                  |  |  |  |  |  |  |  |
|                                   | Standard supports 0°C ~ 60°C                                         |  |  |  |  |  |  |  |
| Operating remp.                   | Extended supports -40°C ~ 85°C                                       |  |  |  |  |  |  |  |
| Storage Temp.                     | -40°C ~ 85°C (-40°F ~ 185°F)                                         |  |  |  |  |  |  |  |
| <b>Operating Humidity</b>         | 40°C @ 95% Relative Humidity, Non-condensing                         |  |  |  |  |  |  |  |
| Size (L x W)                      |                                                                      |  |  |  |  |  |  |  |
| (Please consult product           |                                                                      |  |  |  |  |  |  |  |
| engineers for the production      | 2.75" x 2.75" (70mm x 70mm)                                          |  |  |  |  |  |  |  |
| feasibility if the size is larger |                                                                      |  |  |  |  |  |  |  |
| than 410x360mm or smaller         |                                                                      |  |  |  |  |  |  |  |
| than 80x70mm)                     |                                                                      |  |  |  |  |  |  |  |
| Weight                            | 0.02 kg                                                              |  |  |  |  |  |  |  |
|                                   | Random Vibration Operation 1 Test PSD: 0.00454G²/Hz , 1.5 Grms 2     |  |  |  |  |  |  |  |
|                                   | System condition : operation mode 3 Test frequency : 5~500 Hz 4 Test |  |  |  |  |  |  |  |
|                                   | axis : X,Y and Z axis 5 Test time : 30 minutes per each axis 6       |  |  |  |  |  |  |  |
|                                   | IEC60068-2-64 Test Fh 6 Storage : mSATA                              |  |  |  |  |  |  |  |
|                                   | Random vibration test (Non-operation)                                |  |  |  |  |  |  |  |
|                                   | 1 PSD: 0.01818G²/Hz , 3.0 Grms                                       |  |  |  |  |  |  |  |
|                                   | 2 Non-Operation mode                                                 |  |  |  |  |  |  |  |
|                                   | 3 Test Frequency : 5-500Hz                                           |  |  |  |  |  |  |  |
| Vibration Test                    | 4 Test Axis : X,Y and Z axis                                         |  |  |  |  |  |  |  |
| vibration rest                    | 5 30 min. per each axis                                              |  |  |  |  |  |  |  |
|                                   | 6 IEC 60068-2-64 Test:Fh                                             |  |  |  |  |  |  |  |
|                                   |                                                                      |  |  |  |  |  |  |  |
|                                   | Package Vibration Test:                                              |  |  |  |  |  |  |  |
|                                   | 1 Test PSD : 0.026G²/Hz , 2.16 Grms                                  |  |  |  |  |  |  |  |
|                                   | 2 Test frequency : 5~500 Hz                                          |  |  |  |  |  |  |  |
|                                   | 3 Test axis : X,Y and Z axis                                         |  |  |  |  |  |  |  |
|                                   | 4 Test time : 30 minutes per each axis                               |  |  |  |  |  |  |  |
|                                   | 5 IEC 60068-2-64 Test Fh                                             |  |  |  |  |  |  |  |

|                | 1 Wave from : Half Sine wave                                           |  |  |  |  |
|----------------|------------------------------------------------------------------------|--|--|--|--|
|                | 2 Acceleration Rate : 10g                                              |  |  |  |  |
|                | 3 Duration Time : 11ms                                                 |  |  |  |  |
| Shock Test     | 4 No. of shock : Z axis 300 times                                      |  |  |  |  |
|                | 5 Test Axis : Z axis                                                   |  |  |  |  |
|                | 6 operation mode                                                       |  |  |  |  |
|                | 7 Reference IEC 60068-2-27 testing procedures Test Eb : Shock Test     |  |  |  |  |
|                | Package drop test                                                      |  |  |  |  |
|                | Reference ISTA 2A, Method : IEC-60068-2-32 Test:Ed Test Ea : Drop      |  |  |  |  |
|                | Test                                                                   |  |  |  |  |
| Drop Test      | 1 Test phase : One corner, three edges, six faces                      |  |  |  |  |
|                | 2 Test high : 96.5cm                                                   |  |  |  |  |
|                | 3 Package weight : 5Kg                                                 |  |  |  |  |
|                | 4 Test drawing                                                         |  |  |  |  |
|                | Windows* 10 & 11 IoT Enterprise (64-bit), Linux                        |  |  |  |  |
| OS Information | * Elkhart Lake platform doesn't support Win11. The current message is  |  |  |  |  |
|                | that Microsoft expects to support Win11 in 2024.                       |  |  |  |  |
|                | Please confirm if crrent Carrier board for EQM-APL can use in EQM-EHL. |  |  |  |  |
| Carrier Board  | The Carrier Board for EQM-APL: REV-Q703-B1-00R /                       |  |  |  |  |
|                | E9697Q70304R DIP REV-Q703 Rev.B1 W/Q7 VER:2.1                          |  |  |  |  |

Q

**Note:** Specifications are subject to change without notice.

#### EQM-EHL 1.6 Architecture Overview—Block Diagram

The following block diagram shows the architecture and main components of EQM-EHL QSeven Module.

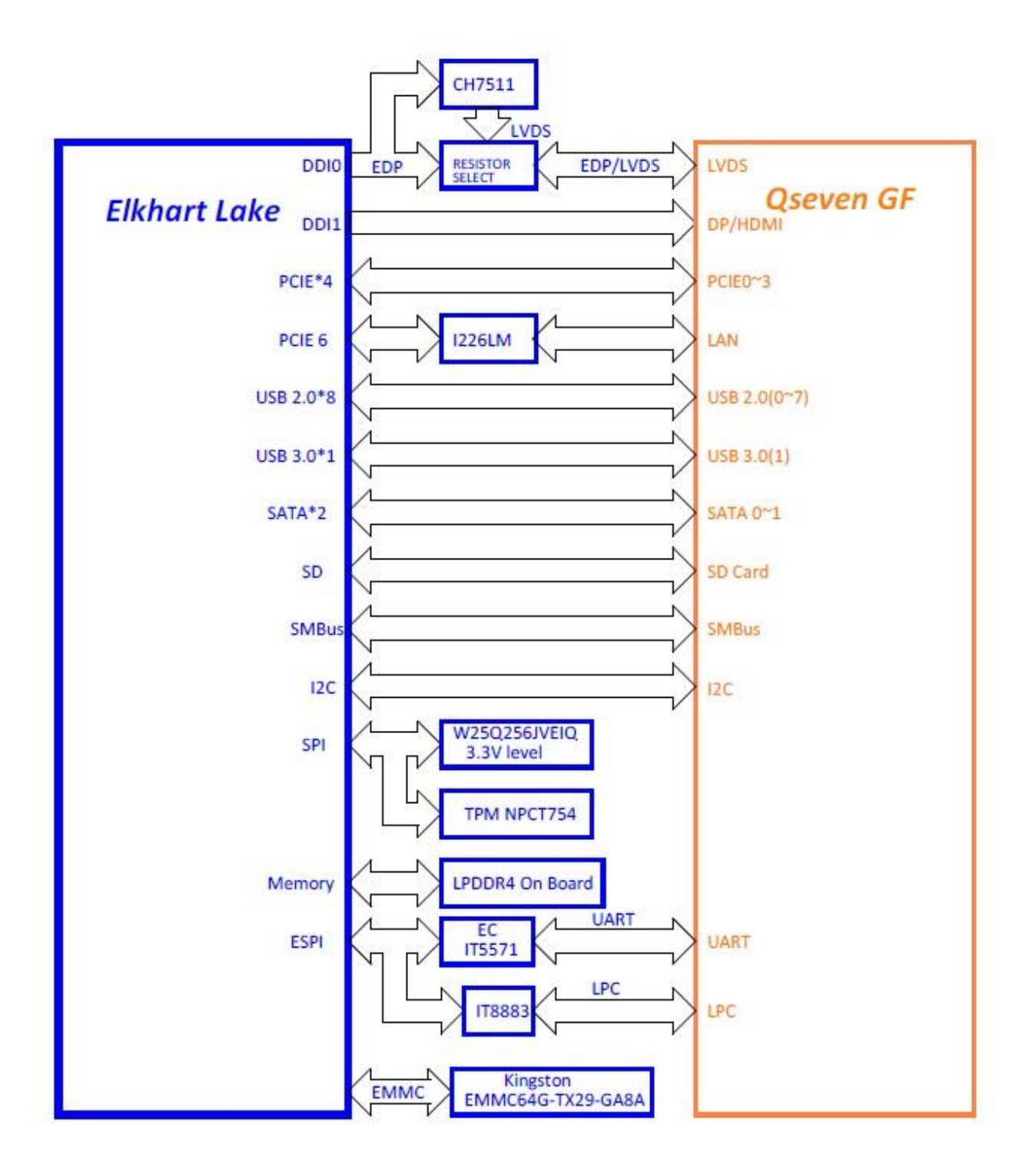

# 2. Hardware Configuration

#### 2.1 Product Overview

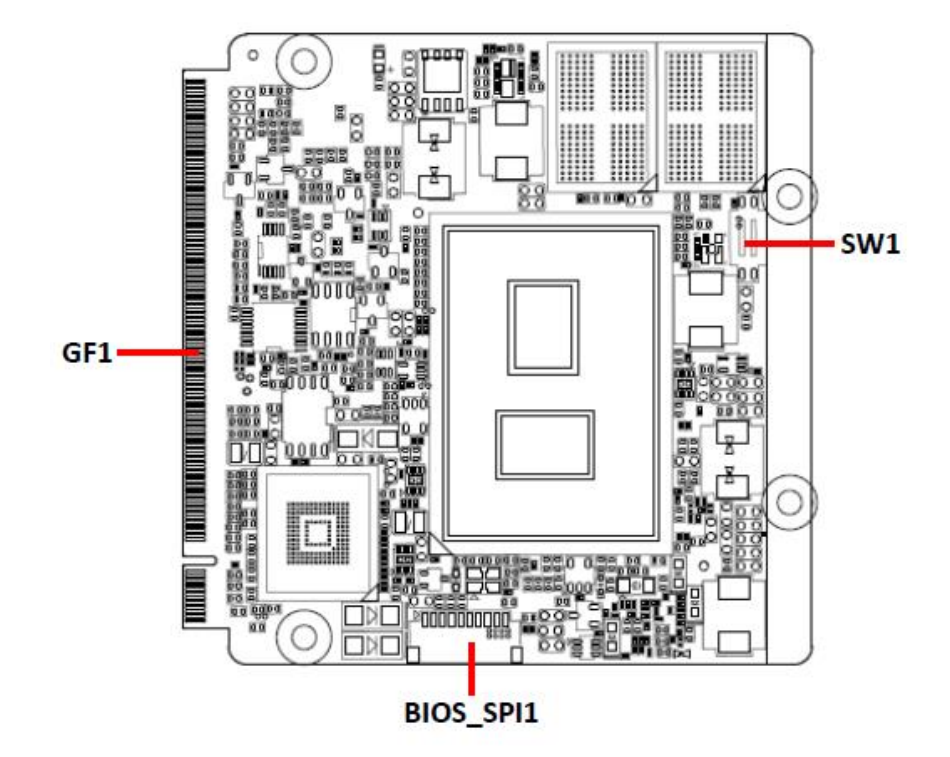

#### 2.2 Connector List

You can configure your board to match the needs of your application by setting jumpers. A jumper is the simplest kind of electric switch.

It consists of two metal pins and a small metal clip (often protected by a plastic cover) that slides over the pins to connect them. To "close" a jumper you connect the pins with the clip. To "open" a jumper you remove the clip. Sometimes a jumper will have three pins, labeled 1, 2, and 3. In this case, you would connect either two pins.

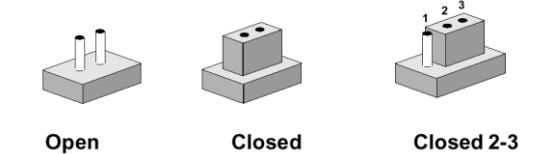

The jumper settings are schematically depicted in this manual as follows:

| 0 0  |        | 1 2 3<br>O <b></b> |
|------|--------|--------------------|
| Open | Closed | Closed 2-3         |

A pair of needle-nose pliers may be helpful when working with jumpers.

Connectors on the board are linked to external devices such as hard disk drives, a keyboard, or floppy drives. In addition, the board has a number of jumpers that allow you to configure your system to suit your application.

If you have any doubts about the best hardware configuration for your application, contact your local distributor or sales representative before you make any changes.

The following tables list the function of each of the board's jumpers and connectors.

| Connectors |                                 |                                      |  |  |  |  |
|------------|---------------------------------|--------------------------------------|--|--|--|--|
| Label      | Function                        | Note                                 |  |  |  |  |
| BIOS_SPI1  | (Reserved for BIOS programming) | 10P wafer, pitch 1.00mm (ACES 83217) |  |  |  |  |
| SW1        | AT/ATX mode selector            |                                      |  |  |  |  |
| GF1        | QSeven connector                |                                      |  |  |  |  |

# 2.3 Setting Connectors

2.3.1 AT/ATX mode selector (SW1)

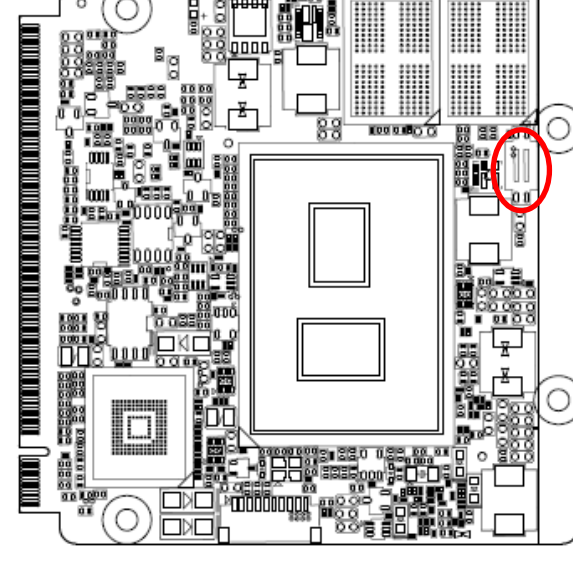

\*Default

AT/ATX mode

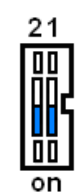

AT mode\*

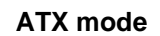

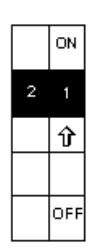

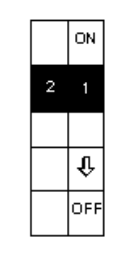

#### 2.3.1.1 Signal Description –AT/ATX mode selection

| AT/ATX mode    | Description                                                         |
|----------------|---------------------------------------------------------------------|
| AT mode        |                                                                     |
|                | Auto-power on, no need to press Power button to enable power on/off |
| ATX mode<br>21 | Press the power button to enable power on/off                       |

#### 2.3.2 QSeven connector (GF1)

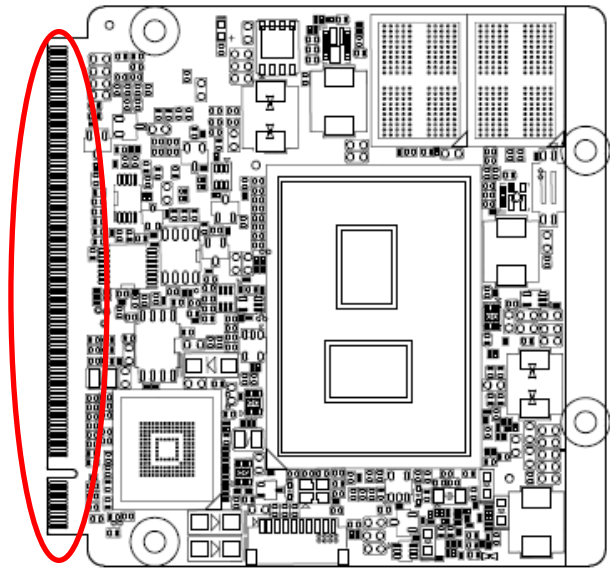

| Signal       | PIN | PIN | Signal        |
|--------------|-----|-----|---------------|
| GND1         | 1   | 2   | GND2          |
| GBE_MDI3-    | 3   | 4   | GBE_MDI2-     |
| GBE_MDI3+    | 5   | 6   | GBE_MDI2+     |
| GBE_LINK100# | 7   | 8   | GBE_LINK1000# |
| GBE_MDI1-    | 9   | 10  | GBE_MDI0-     |
| GBE_MDI1+    | 11  | 12  | GBE_MDI0+     |
| GBE_LINK#    | 13  | 14  | GBE_ACT#      |
| GBE_CTREF    | 15  | 16  | SUS_S5#       |
| WAKE#        | 17  | 18  | SUS_S3#       |
| GPO0         | 19  | 20  | PWRBTN#       |
| SLP_BTN#     | 21  | 22  | LID_BTN#      |
| GND3         | 23  | 24  | GND4          |
| GND5         | 25  | 26  | PWGIN         |
| BATLOW#      | 27  | 28  | RSTBTN#       |
| SATA0_TX+    | 29  | 30  | SATA1_TX+     |
| SATA0_TX-    | 31  | 32  | SATA1_TX-     |
| SATA_ACT#    | 33  | 34  | GND6          |
| SATA0_RX+    | 35  | 36  | SATA1_RX+     |
| SATA0_RX-    | 37  | 38  | SATA1_RX-     |

| Signal        | PIN | PIN      | Signal      |
|---------------|-----|----------|-------------|
| GND7          | 39  | 40       | GND8        |
| BIOS_DISABLE# | 41  | 42       | SDIO_CLK#   |
| SDIO_CD#      | 43  | 44       | NC          |
| SDIO_CMD      | 45  | 46       | SDIO_WP     |
| SDIO_PWR#     | 47  | 48       | SDIO_DAT1   |
| SDIO_DAT0     | 49  | 50       | SDIO_DAT3   |
| SDIO_DAT2     | 51  | 52       | NC          |
| NC            | 53  | 54       | NC          |
| NC            | 55  | 56       | USB_OTG_PEN |
| GND9          | 57  | 58       | GND10       |
| HDA_SYNC      | 59  | 60       | SMB_CLK     |
| HDA_RST#      | 61  | 62       | SMB_DAT     |
| HDA_BITCLK    | 63  | 64       | SMB_ALERT#  |
| HDA_SDI       | 65  | 66       | GP0_I2C_CLK |
| HDA_SDO       | 67  | 68       | GP0_I2C_DAT |
| THRM#         | 69  | 70       | WDTRIG#     |
| THRMTRIP#     | 71  | 72       | WDOUT       |
| GND11         | 73  | 74       | GND12       |
| USB_P7-       | 75  | 76       | USB_P6-     |
| USB_P7+       | 77  | 78       | USB_P6+     |
| USB_6_7_OC#   | 79  | 80       | USB_4_5_OC# |
| USB_P5-       | 81  | 82       | USB_P4-     |
| USB_P5+       | 83  | 84       | USB_P4+     |
| USB_2_3_OC#   | 85  | 86       | USB_0_1_OC# |
| USB_P3-       | 87  | 88       | USB_P2-     |
| USB_P3+       | 89  | 90       | USB_P2+     |
| USB_VBUS      | 91  | 92       | USB_ID      |
| USB_P1-       | 93  | 94       | USB_P0-     |
| USB_P1+       | 95  | 96       | USB_P0+     |
| GND13         | 97  | 98       | GND14       |
| LVDS_A0+      | 99  | LVDS_B0+ |             |
| LVDS_A0-      | 101 | 102      | LVDS_B0-    |
| LVDS_A1+      | 103 | 104      | LVDS_B1+    |

| Signal        | PIN | PIN | Signal        | Signal      | PIN | PIN | Signal     |
|---------------|-----|-----|---------------|-------------|-----|-----|------------|
| LVDS_A1-      | 105 | 106 | LVDS_B1-      | UART0_TX    | 171 | 172 | UART0_RTS# |
| LVDS_A2+      | 107 | 108 | LVDS_B2+      | PCIE1_TX+   | 173 | 174 | PCIE1_RX+  |
| LVDS_A2-      | 109 | 110 | LVDS_B2-      | PCIE1_TX-   | 175 | 176 | PCIE1_RX-  |
| LVDS_PPEN     | 111 | 112 | LVDS_BLEN     | UART0_RX    | 177 | 178 | UART0_CTS# |
| LVDS_A3+      | 113 | 114 | LVDS_B3+      | PCIE0_TX+   | 179 | 180 | PCIE0_RX+  |
| LVDS_A3-      | 115 | 116 | LVDS_B3-      | PCIE0_TX-   | 181 | 182 | PCIE0_RX-  |
| GND15         | 117 | 118 | GND16         | GND27       | 183 | 184 | GND28      |
| LVDS_A_CLK+   | 119 | 120 | LVDS_B_CLK+   | LPC_AD0     | 185 | 186 | LPC_AD1    |
| LVDS_A_CLK-   | 121 | 122 | LVDS_B_CLK-   | LPC_AD2     | 187 | 188 | LPC_AD3    |
| LVDS_BLT_CTRL | 123 | 124 | NC            | LPC_CLK     | 189 | 190 | LPC_FRAME# |
| NC            | 125 | 126 | EDP0_HPD#/    | SERIRQ      | 191 | 192 | LPC_LDRQ#  |
|               | 120 | 120 | LVDS_BLC_DAT  | VCC_RTC     | 193 | 194 | SPKR       |
| NC            | 127 | 128 | LVDS_BLC_CLK  | FAN_TACHOIN | 195 | 196 | FAN_PWMOUT |
| NC            | 129 | 130 | NC            | GND29       | 197 | 198 | GND30      |
| DP_LANE3+     | 131 | 132 | USB_SSTX1-    | SPI_MOSI    | 199 | 200 | SPI_CS0#   |
| DP_LANE3-     | 133 | 134 | USB_SSTX1+    | SPI_MISO    | 201 | 202 | SPI_CS1#   |
| GND17         | 135 | 136 | GND18         | SPI_SCK     | 203 | 204 | NC         |
| DP_LANE1+     | 137 | 138 | DP_AUX+       | VCC_5V_SB1  | 205 | 206 | VCC_5V_SB2 |
| DP_LANE1-     | 139 | 140 | DP_AUX-       | NC          | 207 | 208 | NC         |
| GND19         | 141 | 142 | GND20         | NC          | 209 | 210 | NC         |
| DP_LANE2+     | 143 | 144 | USB_SSRX1-    | NC          | 211 | 212 | NC         |
| DP_LANE2-     | 145 | 146 | USB_SSRX1+    | NC          | 213 | 214 | NC         |
| GND21         | 147 | 148 | GND22         | NC          | 215 | 216 | NC         |
| DP_LANE0+     | 149 | 150 | HDMI_CTRL_SDA | NC          | 217 | 218 | NC         |
| DP_LANE0-     | 151 | 152 | HDMI_CTRL_CLK | VCC_1       | 219 | 220 | VCC_2      |
| DP_HDMI_HPD#  | 153 | 154 | DP_HPD#       | VCC_3       | 221 | 222 | VCC_4      |
| PCIE_CLK_REF+ | 155 | 156 | PCIE_WAKE#    | VCC_5       | 223 | 224 | VCC_6      |
| PCIE_CLK_REF- | 157 | 158 | PCIE_RST#     | VCC_7       | 225 | 226 | VCC_8      |
| GND23         | 159 | 160 | GND24         | VCC_9       | 227 | 228 | VCC_10     |
| PCIE3_TX+     | 161 | 162 | PCIE3_RX+     | VCC_11      | 229 | 230 | VCC_12     |
| PCIE3_TX-     | 163 | 164 | PCIE3_RX-     |             |     |     |            |
| GND25         | 165 | 166 | GND26         |             |     |     |            |
| PCIE2_TX+     | 167 | 168 | PCIE2_RX+     |             |     |     |            |
| PCIE2_TX-     | 169 | 170 | PCIE2_RX-     |             |     |     |            |

# 2.4 Installing Heatsink

#### Standard Temperature

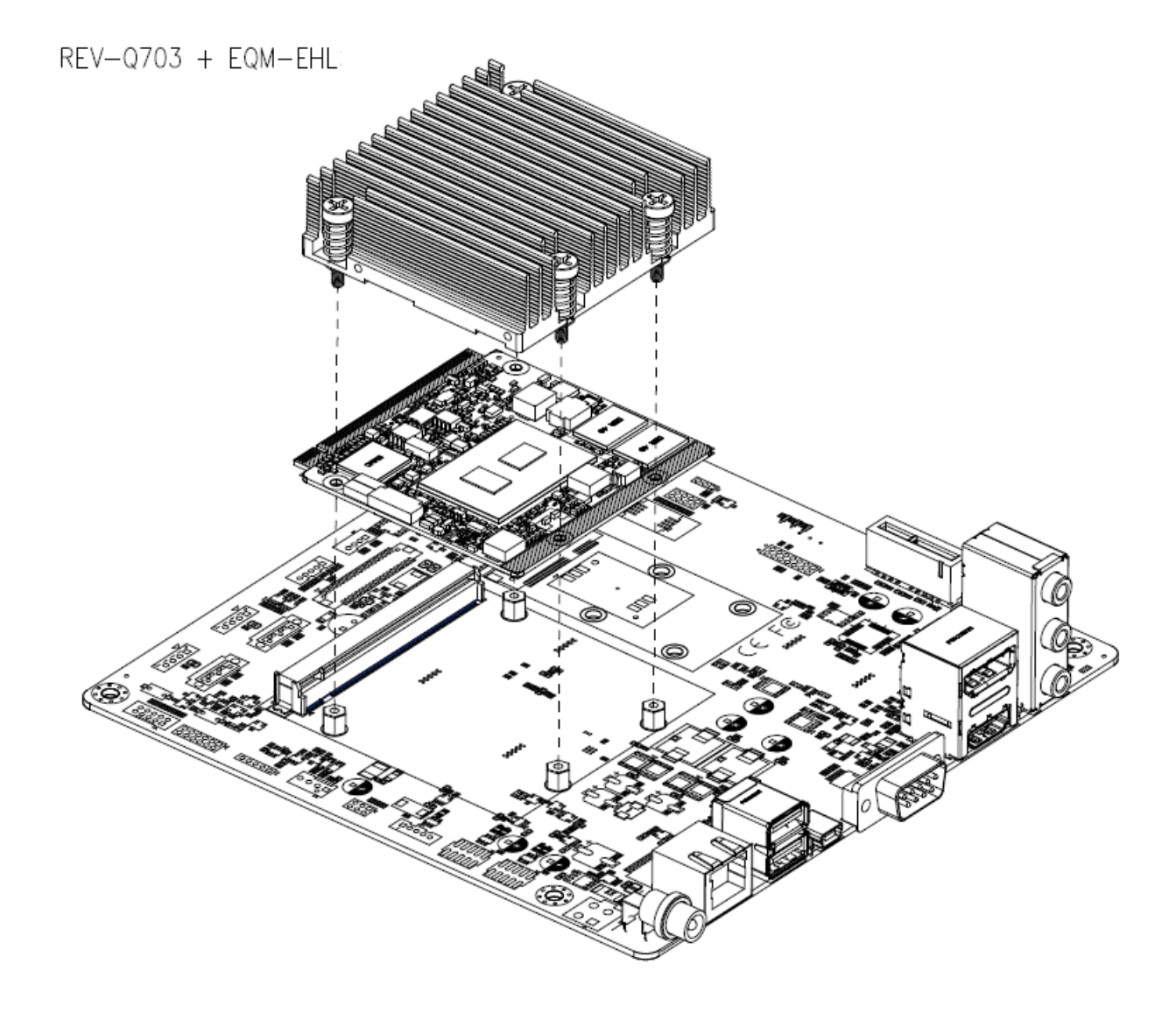

**Step1.** Using 4 screws to lock the Heatsink from PCB backside.

#### Wide Temperature

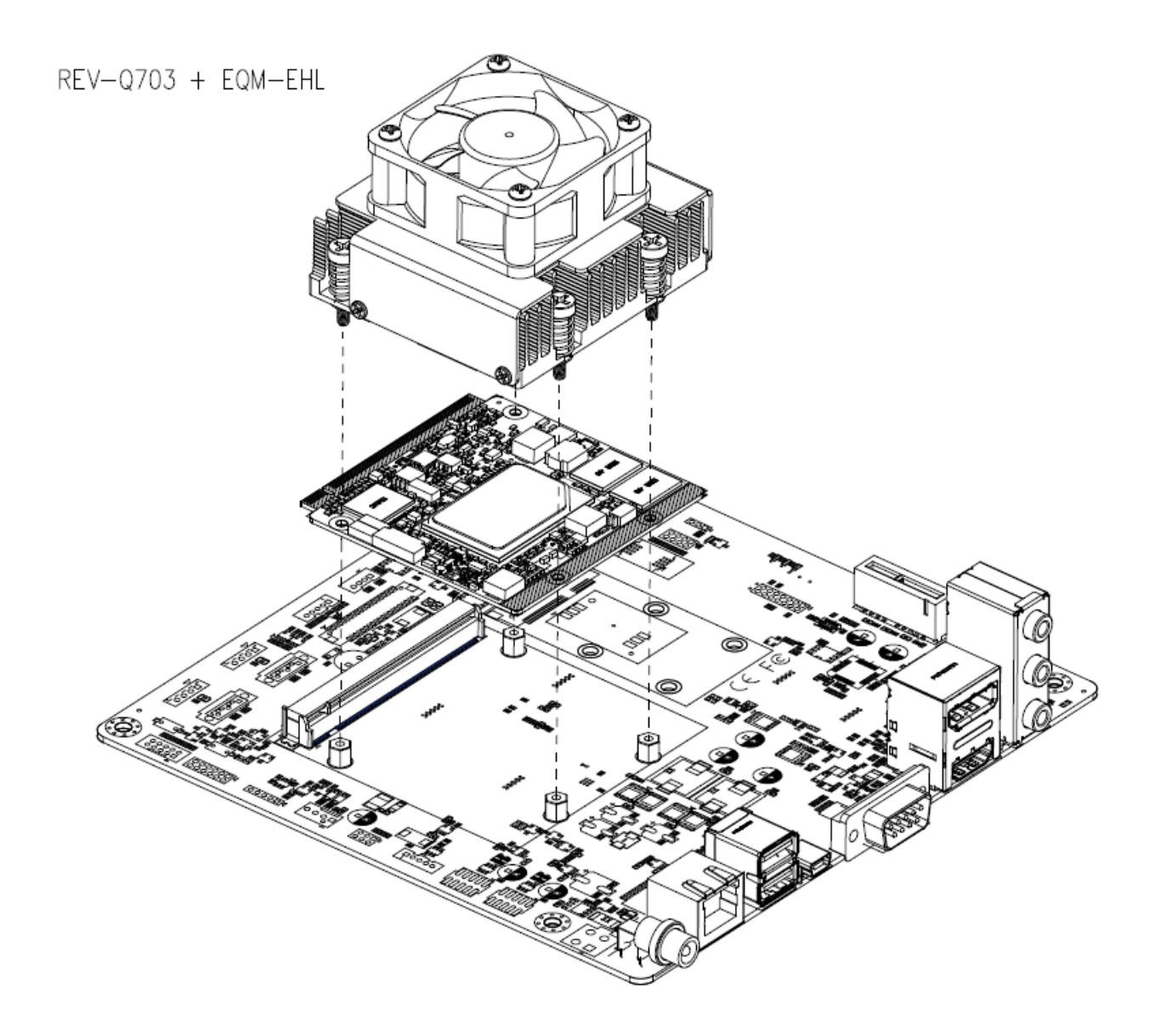

**Step1.** Using 4 screws to lock the Heatsink from PCB backside.

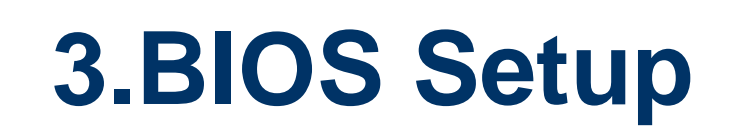

#### 3.1 Introduction

The BIOS setup program allows users to modify the basic system configuration. In this following chapter will describe how to access the BIOS setup program and the configuration options that may be changed.

#### 3.2 Starting Setup

The AMI BIOS<sup>™</sup> is immediately activated when you first power on the computer. The BIOS reads the system information contained in the NVRAM and begins the process of checking out the system and configuring it. When it finishes, the BIOS will seek an operating system on one of the disks and then launch and turn control over to the operating system.

While the BIOS is in control, the Setup program can be activated in one of two ways: By pressing <Del> or <F2> immediately after switching the system on, or By pressing the <Del> or <F2> key when the following message appears briefly at the left-top of the screen during the POST (Power On Self Test).

#### Press <Del> or <F2> to enter SETUP

If the message disappears before you respond and you still wish to enter Setup, restart the system to try again by turning it OFF then ON or pressing the "RESET" button on the system case. You may also restart by simultaneously pressing <Ctrl>, <Alt>, and <Delete> keys. If you do not press the keys at the correct time and the system does not boot, an error message will be displayed and you will again be asked to.

#### Press F1 to Continue, DEL to enter SETUP

#### 3.3 Using Setup

In general, you use the arrow keys to highlight items, press <Enter> to select, use the PageUp and PageDown keys to change entries, press <F1> for help and press <Esc> to quit. The following table provides more detail about how to navigate in the Setup program using the keyboard.

| Button                                       | Description                |
|----------------------------------------------|----------------------------|
| $\uparrow \downarrow \rightarrow \leftarrow$ | Move                       |
| Enter                                        | Select                     |
| +/-                                          | Value                      |
| Esc                                          | Exit                       |
| F1                                           | General Help               |
| F2                                           | Previous Values            |
| F3                                           | Optimized Defaults         |
| F4                                           | Save & Exit Setup          |
| <k></k>                                      | Scroll help area upwards   |
| <m></m>                                      | Scroll help area downwards |

#### Navigating Through The Menu Bar

Use the left and right arrow keys to choose the menu you want to be in.

**Note:** Some of the navigation keys differ from one screen to another.

#### • To Display a Sub Menu

Use the arrow keys to move the cursor to the sub menu you want. Then press <Enter>. A " $\geq$ " pointer marks all sub menus.

#### 3.4 Getting Help

Press F1 to pop up a small help window that describes the appropriate keys to use and the possible selections for the highlighted item. To exit the Help Window press <Esc> or <Enter> key.

#### 3.5 In Case of Problems

If, after making and saving system changes with Setup, you discover that your computer no longer is able to boot, the AMI BIOS supports an override to the NVRAM settings which resets your system to its defaults.

The best advice is to only alter settings which you thoroughly understand. To this end, we strongly recommend that you avoid making any changes to the chipset defaults. These defaults have been carefully chosen by both BIOS Vendor and your systems manufacturer to provide the absolute maximum performance and reliability. Even a seemingly small change to the chipset setup has the potential for causing you to use the override.

#### 3.6 BIOS setup

Once you enter the Aptio Setup Utility, the Main Menu will appear on the screen. The Main Menu allows you to select from several setup functions and exit choices. Use the arrow keys to select among the items and press <Enter> to accept and enter the sub-menu.

#### 3.6.1 Main Menu

This section allows you to record some basic hardware configurations in your computer and set the system clock.

| Main Advanced Chipset Security                                                                                                    | Aptio Setup — AMI<br>Boot Save & Exit                                                                                                    |                                                                                                    |
|----------------------------------------------------------------------------------------------------|----------------------------------------------------------------------------------------------------|----------------------------------------------------------------------------------------------------|
| BIOS Information<br>BIOS Vendor<br>Core Version<br>Compliancy<br>Project Version<br>Build Date and Time<br>Access Level<br>EC 5571 Firmware<br>BIOS Name<br>System Language<br>▶ Intel RC | American Megatrends<br>5.19<br>UEFI 2.7; PI 1.6<br>1AWHS 0.11 x64<br>08/22/2023 17:45:16<br>Administrator<br>05<br>EQMEHL08<br>[English] | Choose the system default<br>language                                                                                                    |
| System Date<br>System Time                                                                                                    | [Mon 10/02/2023]<br>[11:00:37]                                                                                                    | <pre>++: Select Screen 11: Select Item Enter: Select +/-: Change Opt. F1: General Help F2: Previous Values F3: Optimized Defaults F4: Save &amp; Exit ESC: Exit</pre> |
| Version 2.21.1278 Copyright (C) 2023 AMI                                                                                                    |                                                                                                    |                                                                                                    |

| Main                                                                                                    | Aptio Setup — AMI                                                                                                    |                                                                                                    |
|----------------------------------------------------------------------------------------------------|----------------------------------------------------------------------------------------------------|----------------------------------------------------------------------------------------------------|
| FSP Information<br>FSP version<br>RC version<br>Build Date<br>FSP Mode<br>PSE Information<br>PSE version<br>Board Information<br>Board ID<br>Fab ID<br>LAN PHY Revision<br>Processor Information<br>Name<br>Type<br>Speed<br>ID<br>Stepping<br>Package | 09.03.09.23<br>09.03.09.23<br>API Mode<br>N/A<br>EQM-EHL(EQMEHLO8)<br>N/A<br>G45<br>N/A<br>ElkhartLake ULX<br>Intel(R) Celeron(R)<br>N6211 @ 1.20GHz<br>1200 HHz<br>0x90661<br>B0<br>Not Implemented Yet | <pre>**: Select Screen 14: Select Item Enter: Select +/-: Change Opt, F1: General Help F2: Previous Values F3: Optimized Defaults F4: Save &amp; Exit ESC: Exit */*</pre> |
|                                                                                                    | Vencion 2 21 1279 Copunight (C) 2                                                                                                    | ANT COO                                                                                                    |

#### 3.6.1.1 System Language

This option allows choosing the system default language.

#### 3.6.1.2 System Date

Use the system date option to set the system date. Manually enter the Month, day and year.

#### 3.6.1.3 System Time

Use the system time option to set the system time. Manually enter the hours, minutes and seconds.

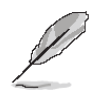

**Note:** The BIOS setup screens shown in this chapter are for reference purposes only, and may not exactly match what you see on your screen. Visit the Avalue website (<u>www.avalue.com.tw</u>) to download the latest product and BIOS information.

#### 3.6.2 Advanced Menu

This section allows you to configure your CPU and other system devices for basic operation through the following sub-menus.

| Aptio Setup – AMI<br>Main Advanced Chipset Security Boot Save & Exit                                                                                                    |                                                                                                    |
|----------------------------------------------------------------------------------------------------|----------------------------------------------------------------------------------------------------|
| <ul> <li>CPU Configuration</li> <li>Power &amp; Performance</li> <li>PCH-FW Configuration</li> <li>Trusted Computing</li> <li>ACPI Settings</li> <li>IT5571 Super IO Configuration</li> <li>EC 5571 HW monitor</li> <li>SS RTC Wake Settings</li> <li>Serial Port Console Redirection</li> <li>USB Configuration</li> <li>Network Stack Configuration</li> <li>NVMe Configuration</li> </ul> | CPU Configuration Parameters                                                                                                    |
|                                                                                                    | <pre>++: Select Screen 14: Select Item Enter: Select +/-: Change Opt. F1: General Help F2: Previous Values F3: Optimized Defaults F4: Save &amp; Exit ESC: Exit</pre> |
| Version 2.21.1278 Copyright (C) 20                                                                                                    | 23 AMI                                                                                                    |

#### 3.6.2.1 CPU Configuration

| Advanced                                                                                                    | Aptio Setup – AMI                                                                                                    |                                                                                                    |
|----------------------------------------------------------------------------------------------------|----------------------------------------------------------------------------------------------------|----------------------------------------------------------------------------------------------------|
| Advanced<br>CPU Configuration<br>Type<br>ID<br>Speed<br>L1 Data Cache<br>L1 Instruction Cache<br>L2 Cache<br>L3 Cache<br>L4 Cache<br>VMX<br>SMX/TXT<br>Intel (VMX) Virtualization<br>Technology<br>Active Processor Cores | Aptio Setup - AMI<br>Intel(R) Celeron(R)<br>N6211 @ 1.20GHz<br>Ox90661<br>1200 MHz<br>32 KB x 2<br>32 KB x 2<br>1536 KB x 2<br>4 MB<br>N/A<br>Supported<br>Not Supported<br>[Enabled]<br>[All] | <pre>When enabled, a VMM can utilize the additional hardware capabilities provided by Vanderpool Technology.  ##: Select Screen 14: Select Item Enter: Select #/-: Change Opt. F1: General Help F2: Previous Values F3: Optimized Defaults F4: Save &amp; Exit ESC: Exit</pre> |
| Vers                                                                                                    | ion 2 21 1278 Convergent (P) 2                                                                                                    | 1023 AMT                                                                                                    |

| Item                                     | Options                                | Description                                                                                             |
|------------------------------------------|----------------------------------------|----------------------------------------------------------------------------------------------------|
| Intel (VMX) Virtualization<br>Technology | Disabled<br>Enabled <b>[Default]</b> , | When enabled, a VMM can utilize the additional hardware capabilities provided by Vanderpool Technology. |
| Active Processor Cores                   | All <b>[Default]</b> ,<br>1            | Number of cores to enable in each processor package.                                                    |

#### 3.6.2.2 Power & Performance

| Advanced Aptio                   | Setup – AMI                                                                                                    |
|----------------------------------|----------------------------------------------------------------------------------------------------|
| Power & Performance              | CPU – Power Management Control<br>Options                                                                                                    |
| ▶ CPU – Power Management Control | Options<br>→+: Select Screen<br>11: Select Item<br>Enter: Select<br>+/-: Change Opt.<br>F1: General Help<br>F2: Previous Values<br>F3: Optimized Defaults<br>F4: Save & Exit<br>ESC: Exit |
|                                  |                                                                                                    |
| Version 2.21.1278                | ) Copyright (C) 2023 AMI                                                                                                    |

#### EQM-EHL 3.6.2.2.1 CPU - Power Management Control

| Advanced                                                                                                    | Aptio Setup – AMI                                  |                                                                                                    |
|----------------------------------------------------------------------------------------------------|----------------------------------------------------|----------------------------------------------------------------------------------------------------|
| CPU - Power Management Control<br>Intel(R) SpeedStep(tm)<br>Intel(R) Speed Shift Technology<br>Turbo Mode<br>▶ View/Configure Turbo Options<br>C states | [Enabled]<br>[Disabled]<br>[Enabled]<br>[Disabled] | Allows more than two frequency ranges to be supported.                                                                                                    |
|                                                                                                    |                                                    | <pre>++: Select Screen 11: Select Item Enter: Select +/-: Change Opt. F1: General Help F2: Previous Values F3: Optimized Defaults F4: Save &amp; Exit ESC: Exit</pre> |
| Version 2.21.1278 Copyright (C) 2023 AMI                                                                                                    |                                                    |                                                                                                    |

| ltem                             | Options                               | Description                                                                                                    |
|----------------------------------|---------------------------------------|----------------------------------------------------------------------------------------------------|
| Intol® Speed Stop IM             | Disabled                              | Allows more than two frequency ranges to be                                                                                                    |
|                                  | Enabled[Default],                     | supported.                                                                                                    |
| Intel® Speed Shift<br>Technology | Disabled <b>[Default]</b><br>Enabled, | Enable/Disable Intel(R) Speed Shift Technology<br>support. Enabling will expose the CPPC v2 interface<br>to allow for hardware controlled P-states. |
|                                  | Disabled                              | Enable/Disable processor Turbo Mode (requires                                                                                                    |
| Turbo Mode                       | Enabled <b>[Default]</b> ,            | EMTTM enabled too). AUTO means enabled.                                                                                                    |
| C states                         | Disabled[Default]                     | Enable/Disable CPU Power Management. Allows                                                                                                    |
|                                  | Enabled                               | CPU to go to C states when it's not 100% utilized.                                                                                                  |

#### 3.6.2.2.1.1 View/Configure Turbo Options

| Advanced                                                                                                    | Aptio Setup – AMI                                   |                                                                                                    |
|----------------------------------------------------------------------------------------------------|-----------------------------------------------------|----------------------------------------------------------------------------------------------------|
| Current Turbo Settings                                                                                                    |                                                     |                                                                                                    |
| Max Turbo Power Limit<br>Min Turbo Power Limit<br>Package TDP Limit<br>Power Limit 1<br>Power Limit 2<br>1-core Turbo Ratio<br>2-core Turbo Ratio | 4095.875<br>0.0<br>6.500<br>6.0<br>20.0<br>30<br>30 |                                                                                                    |
|                                                                                                    |                                                     | ++: Select Screen<br>T1: Select Item<br>Enter: Select<br>+/-: Change Opt.<br>F1: General Help<br>F2: Previous Values<br>F3: Optimized Defaults<br>F4: Save & Exit<br>ESC: Exit |
| Vi                                                                                                    | ersion 2.21.1278 Copyright                          | (C) 2023 AMI                                                                                                    |

## 3.6.2.3 PCH-FW Configuration

| Advanced                                                                                                    | Aptio Setup – AMI                                                                     |                                                                                                    |
|----------------------------------------------------------------------------------------------------|---------------------------------------------------------------------------------------|----------------------------------------------------------------------------------------------------|
| ME Firmware Version<br>ME Firmware Mode<br>ME Firmware SKU<br>ME Firmware Status 1<br>ME Firmware Status 2<br>ME State | 15.40.10.2252<br>Normal Mode<br>Consumer SKU<br>0x90000255<br>0x89100106<br>[Enabled] | When Disabled ME will be put<br>into ME Temporarily Disabled<br>Mode.                                                                                                 |
| <ul> <li>Firmware Update Configuration</li> <li>PTT Configuration</li> </ul>                                           |                                                                                       | <pre>++: Select Screen 14: Select Item Enter: Select +/-: Change Opt. F1: General Help F2: Previous Values F3: Optimized Defaults F4: Save &amp; Exit ESC: Exit</pre> |
| Version 2.21.1278 Copyright (C) 2023 AMI                                                                               |                                                                                       |                                                                                                    |

| Item     | Options                                | Description                                                     |
|----------|----------------------------------------|-----------------------------------------------------------------|
| Me State | Disabled<br>Enabled <b>[Default]</b> , | When Disabled ME will be put into ME Temporarily Disabled Mode. |

#### 3.6.2.3.1 Firmware Update Configuration

| Advanced             | Aptio Setup – AMI       |                                                                                                    |
|----------------------|-------------------------|----------------------------------------------------------------------------------------------------|
| Me FW Image Re-Flash | [Disabled]              | Enable/Disable Me FW Image<br>Re-Flash function.<br>++: Select Screen<br>11: Select Item<br>Enter: Select<br>+/-: Change Opt.<br>F1: General Help<br>F2: Previous Values<br>F3: Optimized Defaults<br>F4: Save & Exit<br>ESC: Exit |
| Vers.                | ion 2.21.1278 Copyright | (C) 2023 AMI                                                                                                    |

| Item                 | Options                                | Description                                   |
|----------------------|----------------------------------------|-----------------------------------------------|
| Me FW Image Re-Flash | Disabled <b>[Default]</b> ,<br>Enabled | Enable/Disable Me FW Image Re-Flash function. |

#### EQM-EHL 3.6.2.3.2 PTT Configuration

| Advanced               | Aptio Setup – A         | IMI                                                                                                    |
|------------------------|-------------------------|----------------------------------------------------------------------------------------------------|
| PTT Capability / State | 1 / 0                   | Selects TPM device: PTT or                                                                                                    |
|                        |                         | dTPM. PTT - Enables PTT in<br>SkuMgr dTPM 1.2 - Disables PTT<br>in SkuMgr Warning ! PTT/dTPM<br>will be disabled and all data<br>saved on it will be lost.<br>++: Select Screen<br>11: Select Item<br>Enter: Select<br>+/-: Change Opt.<br>F1: General Help<br>F2: Previous Values |
|                        |                         | F3: Optimized Defaults<br>F4: Save & Exit<br>ESC: Exit                                                                                                    |
| Ver                    | sion 2.21.1278 Copyrigh | nt (C) 2023 AMI                                                                                                    |

| Item                 | Options                        | Description                                                                                                    |
|----------------------|--------------------------------|----------------------------------------------------------------------------------------------------|
| TPM Device Selection | dTPM <b>[Default]</b> ,<br>PTT | Select TPM device: PTT or dTPM. PTT-Enables PTT<br>in SkuMgr dTPM 1.2 – Disables PTT in SkuMgr<br>Warning! PTT/dTPM will be disabled and all data<br>saved on it will be lost. |

#### 3.6.2.4 Trusted Computing

| Advanced                                             | Aptio Setup – AMI       | [                                                                                                    |
|------------------------------------------------------|-------------------------|----------------------------------------------------------------------------------------------------|
| TPM 2.0 Device Found<br>Firmware Version:<br>Vendor: | 7.2<br>NTC              | Enables or Disables BIOS<br>support for security device.<br>D.S. will not show Security                                                                                                    |
| Security Device Support                              |                         | Jevice. IUG Eri protocol and<br>INTIA interface will not be<br>available.                                                                                                    |
|                                                      |                         | ++: Select Screen<br>11: Select Item<br>Enter: Select<br>+/-: Change Opt.<br>F1: General Help<br>F2: Previous Values<br>F3: Optimized Defaults<br>F4: Save & Exit<br>F0: F0: F0: F0: F0: F0: F0: F0: F0: F0: |
|                                                      | ion 2.21.1278 Copyright | (C) 2023 AMI                                                                                                    |

| Item                    | Options                                | Description                                   |
|-------------------------|----------------------------------------|-----------------------------------------------|
| Security Device Support | Enables or Disables BIOS support for s |                                               |
|                         | Disable                                | device. O.S. will not show Security Device.   |
|                         | Enable <b>[Default]</b> ,              | TCG EFI protocol and INT1A interface will not |
|                         |                                        | be available.                                 |

#### 3.6.2.5 ACPI Settings

| Advanced                               | Aptio Setup — AMI                  |                                                                                                    |
|----------------------------------------|------------------------------------|----------------------------------------------------------------------------------------------------|
| ACPI Settings                          |                                    | Enables or Disables BIOS ACPI                                                                                                    |
|                                        |                                    |                                                                                                    |
| Enable Hibernation<br>ACPI Sleep State | [Enabled]<br>[83 (Suspend to RAM)] |                                                                                                    |
|                                        |                                    | ++: Select Screen<br>14: Select Item<br>Enter: Select<br>+/-: Change Opt.<br>F1: General Help<br>F2: Previous Values<br>F3: Optimized Defaults<br>F4: Save & Exit<br>ESC: Exit |
|                                        | 2.21.1278 Copyright (C) 2023       | 3 AMI                                                                                                    |

| Item                           | Options                      | Description                             |
|--------------------------------|------------------------------|-----------------------------------------|
| Frable ACDI Auto Configuration | Disabled[Default],           | Enables or Disables BIOS ACPI Auto      |
| Enable ACPI Auto Configuration | Enabled                      | Configuration.                          |
|                                |                              | Enables or Disables System ability to   |
| Enable Hibernation             | Disabled                     | Hibernate (OS/S4 Sleep State). This     |
|                                | Enabled <b>[Default]</b> ,   | option may be not effective with some   |
|                                |                              | OS.                                     |
|                                | Suspand Displad              | Select the highest ACPI sleep state the |
| ACPI Sleep State               | Suspend Disabled,            | system will enter when the SUSPEDN      |
|                                | SS (Suspend to RAM)[Default] | button is pressed.                      |

#### 3.6.2.6 IT5571 Super IO Configuration

You can use this item to set up or change the IT5571 Super IO configuration for serial ports. Please refer to 3.6.2.6.1 for more information.

|   | Advanced                                       | Aptio Setup – AMI            |                                                                  |
|---|------------------------------------------------|------------------------------|------------------------------------------------------------------|
| ſ | IT5571 Super IO Configuration                  |                              | Set Parameters of Serial Port<br>1 (COMA)                        |
|   | Super IO Chip<br>▪ Serial Port 1 Configuration | IT5571                       |                                                                  |
|   |                                                |                              |                                                                  |
|   |                                                |                              |                                                                  |
|   |                                                |                              |                                                                  |
|   |                                                |                              | ↔: Select Screen<br>↑↓: Select Item                              |
|   |                                                |                              | +/-: Change Opt.<br>F1: General Help                             |
|   |                                                |                              | F2: Previous Values<br>F3: Optimized Defaults<br>F4: Save & Exit |
|   |                                                |                              | ESC: Exit                                                        |
|   |                                                |                              |                                                                  |
|   | Version                                        | 2 21 1278 Conuright (C) 2023 | AMT                                                              |

| Item                        | Description                             |
|-----------------------------|-----------------------------------------|
| Serial Port 1 Configuration | Set Parameters of Serial Port 1 (COMA). |

#### 3.6.2.6.1 Serial Port 1 Configuration

| Serial Port 1 Configuration                              |                                                                                                    |
|----------------------------------------------------------|----------------------------------------------------------------------------------------------------|
| Serial Port [Enabled]<br>Device Settings ID=3F8h; IRQ=4; | Enable or Disable Serial Port<br>(COM)<br>++: Select Screen<br>11: Select Item                                                         |
|                                                          | Enter: Select<br>+/-: Change Opt.<br>F1: General Help<br>F2: Previous Values<br>F3: Optimized Defaults<br>F4: Save & Exit<br>ESC: Exit |

| ltem        | Option                                 | Description                          |
|-------------|----------------------------------------|--------------------------------------|
| Serial Port | Disabled<br>Enabled <b>[Default]</b> , | Enable or Disable Serial Port (COM). |

#### 3.6.2.7 EC 5571 H/W monitor

| Advanced                                                                                          | Aptio Setup – AMI                                                        |                                                                                                    |
|---------------------------------------------------------------------------------------------------|--------------------------------------------------------------------------|----------------------------------------------------------------------------------------------------|
| Pc Health Status<br>Smart Fan Function<br>CPU temperature<br>CPU Fan Speed<br>VIN<br>VCORE<br>DDR | [Disabled]<br>: +64 C<br>: N/A<br>: +4.962 V<br>: +1.611 V<br>: +1.082 V | Enable or Disable Smart Fan<br>++: Select Screen<br>11- Select Tem                                                                     |
|                                                                                                   |                                                                          | Enter: Select<br>+/-: Change Opt.<br>F1: General Help<br>F2: Previous Values<br>F3: Optimized Defaults<br>F4: Save & Exit<br>ESC: Exit |

| Item               | Option                                 | Description                  |
|--------------------|----------------------------------------|------------------------------|
| Smart Fan Function | Disabled <b>[Default]</b> ,<br>Enabled | Enable or Disable Smart Fan. |

#### 3.6.2.8 S5 RTC Wake Settings

| Advanced            | Aptio Setup – AMI            |                                                                                                    |
|---------------------|------------------------------|----------------------------------------------------------------------------------------------------|
| Wake system from S5 | [Disabled]                   | Enable or disable System wake<br>on alarm event. Select<br>FixedTime, system will wake on<br>the hr::min::sec specified.<br>Select DynamicTime, System<br>will wake on the current time<br>+ Increase minute(s) |
| V                   | ersion 2.21.1278 Copyright ( | C) 2023 AMI                                                                                                    |

| Item                | Options            | Description                                     |
|---------------------|--------------------|-------------------------------------------------|
|                     |                    | Enable or disable System wake on alarm event.   |
|                     | Disabled[Default], | Select FixedTime, system will wake on the       |
| Wake system from S5 | Fixed Time         | hr::min::sec specified. Select DynamicTime,     |
|                     | Dynamic Time       | System will wake on the current time + Increase |
|                     |                    | minutes(s).                                     |

#### 3.6.2.9 Serial Port Console Redirection

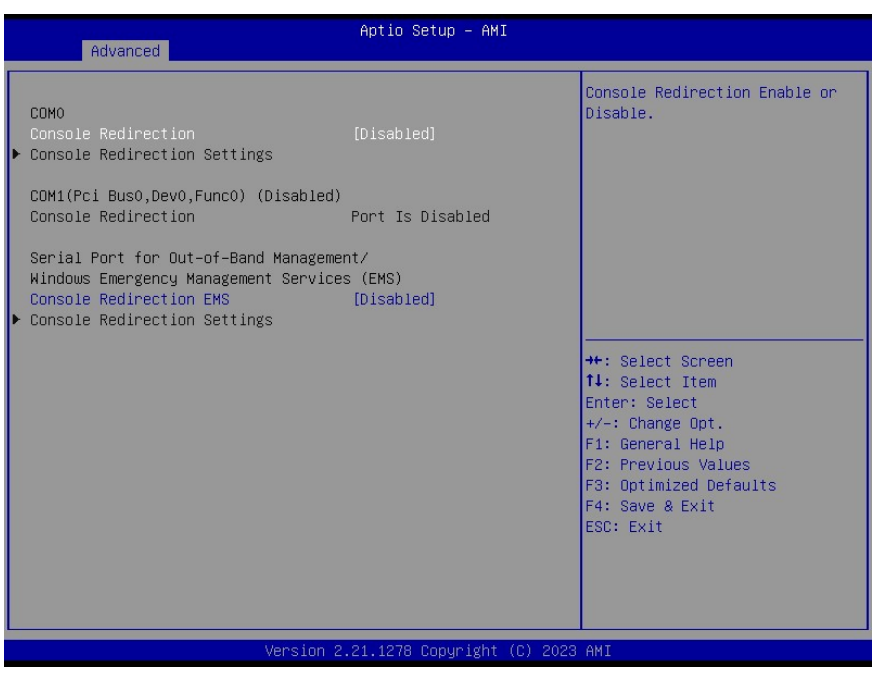

| Item                    | Options            | Description                            |  |
|-------------------------|--------------------|----------------------------------------|--|
| Concelo Redirection     | Disabled[Default], | Canada Redirection Enable or Disable   |  |
| Console Redirection     | Enabled            | Console Redirection Enable of Disable. |  |
| Console Redirection EMS | Disabled[Default], | Canaala Radiraction Enable or Disable  |  |
|                         | Enabled            | Console Redirection Enable of Disable. |  |

#### 3.6.2.10 USB Configuration

The USB Configuration menu helps read USB information and configures USB settings.

| Advanced                                     | Aptio Setup – AMI           |                                                                               |
|----------------------------------------------|-----------------------------|-------------------------------------------------------------------------------|
| USB Configuration                            |                             | This is a workaround for OSes                                                 |
| USB Module Version                           | 26                          | The XHCI ownership change<br>should be claimed by XHCI                        |
| USB Controllers:                             |                             | driver.                                                                       |
| USB Devices:<br>1 Drive, 1 Keyboard, 1 Mouse |                             |                                                                               |
| XHCI Hand-off                                | [Enabled]                   |                                                                               |
| USB Mass Storage Driver Support              | [Enabled]                   |                                                                               |
| USB hardware delays and time-outs:           |                             |                                                                               |
| USB transfer time-out                        | [20 sec]                    | ++: Select Screen                                                             |
| Device reset time-out                        | [20 sec]                    | ↑↓: Select Item                                                               |
| Device power-up delay                        | [Auto]                      | Enter: Select<br>+/-: Change Opt.                                             |
| Mass Storage Devices:                        |                             | F1: General Help                                                              |
| JetFlashTranscend 8GB 1100                   | [Auto]                      | F2: Previous Values<br>F3: Optimized Defaults<br>F4: Save & Exit<br>ESC: Exit |
|                                              |                             |                                                                               |
| Version :                                    | 2.21.1278 Copyright (C) 202 | 3 AMI                                                                         |

| Item                            | Options                                                              | Description                                                                                                    |
|---------------------------------|----------------------------------------------------------------------|----------------------------------------------------------------------------------------------------|
| XHCI Hand-off                   | Enabled <b>[Default]</b><br>Disabled                                 | This is a workaround for OSes without XHCI hand-off support. The XHCI ownership change should be claimed by XHCI driver.                                                                                            |
| USB Mass Storage Driver Support | Enabled <b>[Default]</b><br>Disabled                                 | Enable/Disable USB Mass Storage Driver<br>Support.                                                                                                    |
| USB transfer time-out           | 1 sec<br>5 sec<br>10 sec<br>20 sec <b>[Default]</b>                  | The time-out value for Control, Bulk, and Interrupt transfers.                                                                                                    |
| Device reset time-out           | 10 sec<br>20 sec <b>[Default]</b><br>30 sec<br>40 sec                | USB mass storage device Start Unit command time-out.                                                                                                    |
| Device power-up delay           | Auto <b>[Default]</b><br>Manual                                      | Maximum time the device will take before it<br>properly reports itself to the Host Controller. 'Auto'<br>uses default value: for a Root port it is 100ms, for<br>a Hub port the delay is taken form Hub descriptor. |
| Mass Storage Devices            | Auto <b>[Default]</b><br>Floppy<br>Forced FDD<br>Hard Disk<br>CD-ROM | Mass storage device emulation type. 'AUTO'<br>enumerates devices according to their media<br>format. Optical drives are emulated as 'CDROM',<br>drives with no media will be emulated according<br>to a drive type. |

#### 3.6.2.11 Network Stack Configuration

| Advanced                                 | Aptio Setup – AMI |                                                                                                    |
|------------------------------------------|-------------------|----------------------------------------------------------------------------------------------------|
| Advanced                                 | [Disabled]        | Enable/Disable UEFI Network<br>Stack<br>++: Select Screen<br>1: Select Item<br>Enter: Select<br>+/-: Change Opt.<br>F1: General Help<br>F2: Previous Values<br>F3: Optimized Defaults<br>F4: Save & Exit<br>F50: Exit |
|                                          |                   |                                                                                                    |
| Version 2.21.1278 Copyright (C) 2023 AMI |                   |                                                                                                    |

| Item          | Options                              | Description                        |
|---------------|--------------------------------------|------------------------------------|
| Network Stack | Enabled<br>Disabled <b>[Default]</b> | Enable/Disable UEFI Network Stack. |

#### 3.6.2.12 NVMe Configuration

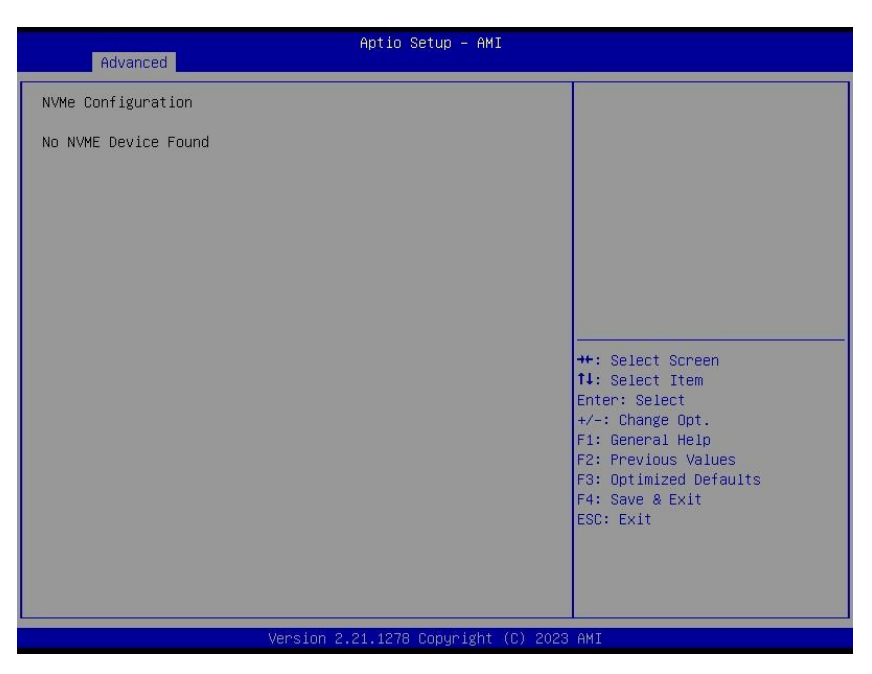

#### 3.6.3 Chipset

| Aptio Setup – AMI<br>Main Advanced <mark>Chipset</mark> Security Boot Save & Exit                                          |                                                                                                    |
|----------------------------------------------------------------------------------------------------|----------------------------------------------------------------------------------------------------|
| <ul> <li>System Agent (SA) Configuration</li> <li>PCH-IO Configuration</li> <li>Board &amp; Panel Configuration</li> </ul> | System Agent (SA) Parameters<br>++: Select Screen<br>11: Select Item<br>Enter: Select<br>+/-: Change Opt.<br>F1: General Help<br>F2: Previous Values<br>F3: Optimized Defaults<br>F4: Save & Exit<br>ESC: Exit |
| Version 2.21.1278 Copyright (C) 2023                                                                                       | AMI                                                                                                    |

.....

# 3.6.3.1 System Agent (SA) Configuration

|    | Chipset                                                                                  | Aptio Setup - AMI          |                                                                                                    |
|----|------------------------------------------------------------------------------------------|----------------------------|----------------------------------------------------------------------------------------------------|
|    | System Agent (SA) Configuration                                                          |                            | Memory Configuration Parameters                                                                                                    |
|    | VT-d                                                                                     | Supported                  |                                                                                                    |
| •• | Memory Configuration<br>Graphics Configuration<br>VT-d<br>Above 4GB MMIO BIOS assignment | [Enabled]<br>[Disabled]    | <pre>++: Select Screen 14: Select Item Enter: Select +/-: Change Opt. F1: General Help F2: Previous Values F3: Optimized Defaults F4: Save &amp; Exit ESC: Exit</pre> |
|    | Version 2                                                                                | 21 1278 Conuright (C) 2023 | AMT                                                                                                    |

| Item                | Option            | Description                             |
|---------------------|-------------------|-----------------------------------------|
|                     | Disabled          | VT d conchility                         |
| VI-d                | Enabled[Default]  | v I-d capability.                       |
|                     |                   | Enable/Disable above 4GB                |
| Above 4GB MMIO BIOS | Enabled           | MemoryMapped IO BIOS assignment. This   |
| assignment          | Disabled[Default] | is disabled automatically when Aperture |
|                     |                   | Size is set to 2048MB.                  |

## 3.6.3.1.1 Memory Configuration

| Chipset                                                                     | Aptio Setup – AMI                                       |                                                                                                    |
|-----------------------------------------------------------------------------|---------------------------------------------------------|----------------------------------------------------------------------------------------------------|
| Memory Configuration                                                        |                                                         |                                                                                                    |
| Memory RC Version<br>Memory Data Rate<br>Memory Timings (tCL-tRCD-tRP-tRAS) | 0.0.4.104<br>3200 MTPS<br>28-29-29-68                   |                                                                                                    |
| Channel O Slot O<br>Size<br>Number of Ranks<br>Manufacturer                 | Populated & Enabled<br>4096 MB (Unknown)<br>1<br>Micron |                                                                                                    |
|                                                                             |                                                         | ++: Select Screen<br>14: Select Item<br>Enter: Select<br>+/-: Change Opt.<br>F1: General Help<br>F2: Previous Values<br>F3: Optimized Defaults<br>F4: Save & Exit<br>ESC: Exit |
| -Vencion (                                                                  | ) 21 1278 Popuniaht (P) 2022                            | OMT                                                                                                    |

## 3.6.3.1.2 Graphics Configuration

| Chipset                   | Aptio Setup — AMI           |                                                                                                    |
|---------------------------|-----------------------------|----------------------------------------------------------------------------------------------------|
| Graphics Configuration    |                             | Select the GTT Size                                                                                                    |
| GTT Size<br>Aperture Size | [8MB]<br>[256MB]            | ++: Select Screen<br>14: Select Item<br>Enter: Select<br>+/-: Change Opt.<br>F1: General Help<br>F2: Previous Values<br>F3: Optimized Defaults<br>F4: Save & Exit<br>ESC: Exit |
| Version 2                 | .21.1278 Copyright (C) 2023 | AMI                                                                                                    |

| ltem          | Option                                             | Description                                                                                                    |
|---------------|----------------------------------------------------|----------------------------------------------------------------------------------------------------|
|               | 2MB                                                |                                                                                                    |
| GTT Size      | 4MB                                                | Select the GTT Size.                                                                                                    |
|               | 8MB[Default]                                       |                                                                                                    |
| Aperture Size | 128MB<br>256MB <b>[Default]</b><br>512MB<br>1024MB | Select the Aperture Size. Note: Above 4GB<br>MMIO BIOS assignment is automatically<br>enabled when selecting 2048MB aperture.<br>To use this feature, please disable CSM<br>Support. |

## 3.6.3.2 PCH-IO Configuration

| Chipset                                                                                                    | Aptio Setup – AMI                                                                                                    |  |
|----------------------------------------------------------------------------------------------------|----------------------------------------------------------------------------------------------------|--|
| PCH-IO Configuration<br>> PCI Express Configuration<br>> SATA Configuration<br>> USB Configuration<br>> HD Audio Configuration<br>> SCS Configuration | PCI Express Configuration<br>settings                                                                                                    |  |
|                                                                                                    | ++: Select Screen<br>11: Select Item<br>Enter: Select<br>+/-: Change Opt.<br>F1: General Help<br>F2: Previous Values<br>F3: Optimized Defaults<br>F4: Save & Exit<br>ESC: Exit |  |
| Version 2.21.1278 Copyright (C) 2023 AMI                                                                                                    |                                                                                                    |  |

#### 3.6.3.2.1 PCI Express Configuration

| Aptio Setup — AM<br>Chipset                                                                                                    | MI                                                                                                    |  |
|----------------------------------------------------------------------------------------------------|----------------------------------------------------------------------------------------------------|--|
| PCI Express Configuration                                                                                                    | PCI Express Root Port Settings.                                                                                                    |  |
| <ul> <li>PCI Express Root Port 1(Q7 port0)</li> <li>PCI Express Root Port 2(Q7 port1)</li> <li>PCI Express Root Port 3(Q7 port2)</li> <li>PCI Express Root Port 4(Q7 port3)</li> <li>PCI Express Root Port 5(LAN-I226)</li> </ul> |                                                                                                    |  |
|                                                                                                    | <pre>++: Select Screen fl: Select Item Enter: Select +/-: Change Opt. F1: General Help F2: Previous Values F3: Optimized Defaults F4: Save &amp; Exit ESC: Exit</pre> |  |
| Version 2.21.1278 Copyright (C) 2023 AMI                                                                                                    |                                                                                                    |  |

# 3.6.3.2.1.1 PCI Express Root Port 1(Q7 port0)

| Chipset                                                                        | Aptio Setup – AMI                                             |                                                                                                    |
|--------------------------------------------------------------------------------|---------------------------------------------------------------|----------------------------------------------------------------------------------------------------|
| PCI Express Root Port 1(Q7 port0)<br>ASPM<br>L1 Substates<br>PTM<br>PCIe Speed | [Enabled]<br>[Disabled]<br>[Disabled]<br>[Disabled]<br>[Auto] | Control the PCI Express Root<br>Port.<br>++: Select Screen<br>11: Select Item<br>Enter: Select<br>+/-: Change Opt.<br>F1: General Help<br>F2: Previous Values<br>F3: Optimized Defaults<br>F4: Save & Exit<br>ESC: Exit |
| Vencion                                                                        | 9 91 1970 Copupidht (C) 909                                   |                                                                                                    |

| Item                       | Option             | Description                               |
|----------------------------|--------------------|-------------------------------------------|
| PCI Express Root Port 1(Q7 | Disabled           | Control the DCI Everage Reat Part         |
| port0)                     | Enabled[Default],  | Control the PCI Express Root Port.        |
|                            | Disabled[Default]  |                                           |
|                            | LOs                | Set the ASPM Level: Force L0s – Force all |
| ASPM                       | L1                 | links to L0s State AUTO – BIOS auto       |
|                            | L0sL1              | configure DISABLE – Disables ASPM.        |
|                            | Auto               |                                           |
|                            | Disabled[Default], |                                           |
| L1 Substates               | L1.1               | PCI Express L1 Substates settings.        |
|                            | L1.1 & L1.2        |                                           |
| DTM                        | Disabled[Default], | Enable/Disable Precision Time             |
| PIM                        | Enabled,           | Measurement.                              |
|                            | Auto[Default]      |                                           |
| PCIe Speed                 | Gen1               | Calast DOIs around                        |
|                            | Gen2               | Select Pole speed.                        |
|                            | Gen3               |                                           |

# Aptio Setup - AMI Chipset PCI Express Root Port 2(Q7 port1) [Enabled] ASPM [Disabled] L1 Substates [Disabled] PTM [Disabled] PCIE Speed [Auto] ++: Select Screen 11: Select Item Enter: Select +-: Change Opt. F1: General Help F2: Previous Values F3: Optimized Defaults F4: Save & Exit ESC: Exit

| Item                       | Option                     | Description                               |
|----------------------------|----------------------------|-------------------------------------------|
| PCI Express Root Port 2(Q7 | Disabled                   |                                           |
| port1)                     | Enabled <b>[Default]</b> , | Control the PCI Express Root Port.        |
|                            | Disabled[Default]          |                                           |
|                            | LOs                        | Set the ASPM Level: Force L0s – Force all |
| ASPM                       | L1                         | links to L0s State AUTO – BIOS auto       |
|                            | L0sL1                      | configure DISABLE – Disables ASPM.        |
|                            | Auto                       |                                           |
|                            | Disabled[Default],         |                                           |
| L1 Substates               | L1.1                       | PCI Express L1 Substates settings.        |
|                            | L1.1 & L1.2                |                                           |
| DTM                        | Disabled[Default],         | Enable/Disable Precision Time             |
| PIM                        | Enabled,                   | Measurement.                              |
| PCIe Speed                 | Auto[Default]              |                                           |
|                            | Gen1                       | Colort DClo ground                        |
|                            | Gen2                       | Select PCIe speed.                        |
|                            | Gen3                       |                                           |

#### 3.6.3.2.1.2 PCI Express Root Port 2(Q7 port1)

# 3.6.3.2.1.3 PCI Express Root Port 3(Q7 port2)

| Chipset                                                                        | Aptio Setup – AMI                                             |                                                                                                    |
|--------------------------------------------------------------------------------|---------------------------------------------------------------|----------------------------------------------------------------------------------------------------|
| PCI Express Root Port 3(Q7 port2)<br>ASPM<br>L1 Substates<br>PTM<br>PCIe Speed | [Enabled]<br>[Disabled]<br>[Disabled]<br>[Disabled]<br>[Auto] | Control the PCI Express Root<br>Port.<br>++: Select Screen<br>11: Select Item<br>Enter: Select<br>+/-: Change Opt.<br>F1: General Help<br>F2: Previous Values<br>F3: Optimized Defaults<br>F4: Save & Exit<br>ESC: Exit |
| Vencion                                                                        | 9 91 1970 Conunight (C) 909                                   | 9 AMT                                                                                                    |

| Item                       | Option             | Description                               |
|----------------------------|--------------------|-------------------------------------------|
| PCI Express Root Port 3(Q7 | Disabled           | Control the DCI Everage Reat Part         |
| port)                      | Enabled[Default],  | Control the PCI Express Root Port.        |
|                            | Disabled[Default]  |                                           |
|                            | LOs                | Set the ASPM Level: Force L0s – Force all |
| ASPM                       | L1                 | links to L0s State AUTO – BIOS auto       |
|                            | L0sL1              | configure DISABLE – Disables ASPM.        |
|                            | Auto               |                                           |
|                            | Disabled[Default], |                                           |
| L1 Substates               | L1.1               | PCI Express L1 Substates settings.        |
|                            | L1.1 & L1.2        |                                           |
| DTM                        | Disabled[Default], | Enable/Disable Precision Time             |
| PIM                        | Enabled,           | Measurement.                              |
|                            | Auto[Default]      |                                           |
| PCIe Speed                 | Gen1               | Salast DCIs speed                         |
|                            | Gen2               | Select Pole speed.                        |
|                            | Gen3               |                                           |

| Chipset                                                                        | Aptio Setup – AMI                                             |                                                                                                    |
|--------------------------------------------------------------------------------|---------------------------------------------------------------|----------------------------------------------------------------------------------------------------|
| PCI Express Root Port 4(Q7 port3)<br>ASPM<br>L1 Substates<br>PTM<br>PCIe Speed | [Enabled]<br>[Disabled]<br>[Disabled]<br>[Disabled]<br>[Auto] | Control the PCI Express Root<br>Port.<br>++: Select Screen<br>14: Select Item<br>Enter: Select<br>+/-: Change Opt.<br>F1: General Help<br>F2: Previous Values<br>F3: Optimized Defaults<br>F4: Save & Exit<br>ESC: Exit |
|                                                                                | 2.21.1278 Copyright (C) 20                                    | 23 AMI                                                                                                    |

## 3.6.3.2.1.4 PCI Express Root Port 4(Q7 port3)

| Item                       | Option             | Description                               |
|----------------------------|--------------------|-------------------------------------------|
| PCI Express Root Port 4(Q7 | Disabled           | Control the DCI Everage Reat Part         |
| port3)                     | Enabled[Default],  | Control the PCI Express Root Port.        |
|                            | Disabled[Default]  |                                           |
|                            | LOs                | Set the ASPM Level: Force L0s – Force all |
| ASPM                       | L1                 | links to L0s State AUTO – BIOS auto       |
|                            | L0sL1              | configure DISABLE – Disables ASPM.        |
|                            | Auto               |                                           |
|                            | Disabled[Default], |                                           |
| L1 Substates               | L1.1               | PCI Express L1 Substates settings.        |
|                            | L1.1 & L1.2        |                                           |
| DTM                        | Disabled[Default], | Enable/Disable Precision Time             |
| PIM                        | Enabled,           | Measurement.                              |
|                            | Auto[Default]      |                                           |
| PCIe Speed                 | Gen1               | Calast DOIs around                        |
|                            | Gen2               | Select POIe speed.                        |
|                            | Gen3               |                                           |

# Aptio Setup - AMI Chipset PCI Express Root Port 5(LAN-1226) [Enabled] ASPM [Disabled] L1 Substates [Disabled] PTM [Disabled] PCIE Speed [Auto] \*\*: Select Screen 11: Select Item Enter: Select \*/-: Change Opt. F1: General Help F2: Previous Values F3: Optimized Defaults F4: Save & Exit ES0: Exit

#### 3.6.3.2.1.5 PCI Express Root Port 5(LAN-I226)

| Item                  | Option             | Description                               |
|-----------------------|--------------------|-------------------------------------------|
| PCI Express Root Port | Disabled           | Control the DCI Everges Dest Part         |
| 5(LAN-1226)           | Enabled[Default],  | Control the PCI Express Root Port.        |
|                       | Disabled[Default]  |                                           |
|                       | LOs                | Set the ASPM Level: Force L0s – Force all |
| ASPM                  | L1                 | links to L0s State AUTO – BIOS auto       |
|                       | L0sL1              | configure DISABLE – Disables ASPM.        |
|                       | Auto               |                                           |
|                       | Disabled[Default], |                                           |
| L1 Substates          | L1.1               | PCI Express L1 Substates settings.        |
|                       | L1.1 & L1.2        |                                           |
| DTM                   | Disabled[Default], | Enable/Disable Precision Time             |
| FIM                   | Enabled,           | Measurement.                              |
| PCIe Speed            | Auto[Default]      |                                           |
|                       | Gen1               | Salast DCIs anad                          |
|                       | Gen2               |                                           |
|                       | Gen3               |                                           |

#### 3.6.3.2.2 SATA And RST Configuration

| Chipset                                          | Aptio Setup – AMI             |                                                                                                    |
|--------------------------------------------------|-------------------------------|----------------------------------------------------------------------------------------------------|
| SATA Configuration                               |                               | Enable/Disable SATA Device.                                                                                                    |
| SATA Controller(s)<br>SATA Mode Selection        | [Enabled]<br>[AHCI]           |                                                                                                    |
| Serial ATA Port O<br>Software Preserve<br>Port O | Empty<br>Unknown<br>[Enabled] |                                                                                                    |
| Serial ATA Port 1<br>Software Preserve<br>Port 1 | Empty<br>Unknown<br>[Enabled] |                                                                                                    |
|                                                  |                               | <pre>++: Select Screen f1: Select Item Enter: Select +/-: Change Opt. F1: General Help F2: Previous Values F3: Optimized Defaults F4: Save &amp; Exit ESC: Exit</pre> |
| l l                                              | /ersion 2.21.1278 Copyright   | (C) 2023 AMI                                                                                                    |

| Item               | Option            | Description                  |
|--------------------|-------------------|------------------------------|
| SATA Controllor(a) | Disabled          | Enable/Disable SATA Davies   |
| SATA Controller(S) | Enabled[Default], | Enable/Disable SATA Device.  |
| Port 0             | Disabled          | Enable or Disable SATA Port  |
|                    | Enabled[Default], | Ellable of Disable SATA Folt |
| Dort 1             | Disabled          | Enable or Disable SATA Port  |
| Port 1             | Enabled[Default], | Enable of Disable SATA Port  |

# 3.6.3.2.3 USB Configuration

| Chipset              | Aptio Setup – AMI             |                                                                                                    |
|----------------------|-------------------------------|----------------------------------------------------------------------------------------------------|
| USB Configuration    |                               | Option to enable Compliance                                                                          |
| XHCI Compliance Mode |                               | Mode. Default is to disable<br>Compliance Mode. Change to<br>enabled for Compliance Mode<br>testing. |
|                      |                               | ++: Select Screen<br>11: Select Item<br>Enter: Select<br>+/-: Change Opt.<br>F1: General Help        |
|                      |                               | F2: Previous Values<br>F3: Optimized Defaults<br>F4: Save & Exit<br>ESC: Exit                        |
|                      |                               |                                                                                                    |
| Vers                 | ion 2.21.1278 Copyright (C) 2 | 023 AMI                                                                                              |

| Item                 | Option                                | Description                                                                                                    |
|----------------------|---------------------------------------|----------------------------------------------------------------------------------------------------|
| XHCI Compliance Mode | Disabled <b>[Default]</b><br>Enabled, | Option to enable Compliance Mode. Defaults is to disable Compliance Mode. Change to enabled for Compliance Mode testing. |

## 3.6.3.2.4 HD Audio Configuration

| Chipset                         | Aptio Setup – AMI              |                                                                                                    |
|---------------------------------|--------------------------------|----------------------------------------------------------------------------------------------------|
| HD Audio Subsystem Configuratio | n Settings                     | Control Detection of the                                                                                                    |
| HD Audio                        | [Enabled]                      | <pre>HD-Audio device.<br/>Disabled = HDA will be<br/>unconditionally disabled<br/>Enabled = HDA will be<br/>unconditionally enabled.<br/>**: Select Screen<br/>14: Select Ttem<br/>Enter: Select<br/>t-/-: Change Opt.<br/>F1: General Help<br/>F2: Previous Values<br/>F3: Optimized Defaults<br/>F4: Save &amp; Exit<br/>ESC: Exit</pre> |
|                                 |                                |                                                                                                    |
| Vens                            | ion 2.21.1278 Copyright (C) 20 | 23 AMI                                                                                                    |

| ltem     | Option                                 | Description                                                                                                    |
|----------|----------------------------------------|----------------------------------------------------------------------------------------------------|
| HD Audio | Disabled<br>Enabled <b>[Default]</b> , | Control Detection of the HD-Audio device. Disable<br>= HDA will be unconditionally disabled Enabled =<br>HDA will be unconditionally enabled. |

#### 3.6.3.2.5 SCS Configuration

| Chipset                                      | Aptio Setup – AMI            |                                                                                                    |
|----------------------------------------------|------------------------------|----------------------------------------------------------------------------------------------------|
| eMMC 5.1 Controller<br>SDCard 3.0 Controller | [Enabled]<br>[Enabled]       | Enable or Disable SCS eMMC 5.1<br>Controller<br>++: Select Screen<br>14: Select Item<br>Enter: Select<br>+/-: Change Opt.<br>F1: General Help<br>F2: Previous Values<br>F3: Optimized Defaults<br>F4: Save & Exit<br>ESC: Exit |
| Version 2                                    | 2.21.1278 Copyright (C) 2023 | AMI                                                                                                    |

| ltem                  | Option                                 | Description                                |
|-----------------------|----------------------------------------|--------------------------------------------|
| eMMC 5.1 Controller   | Disabled<br>Enabled <b>[Default]</b> , | Enable or Disable SCS eMMC 5.1 Controller. |
| SDCard 3.0 Controller | Disabled<br>Enabled <b>[Default]</b> , | Enable or Disable SCS SDHC 3.0 Controller. |

#### 3.6.3.3 Board & Panel Configuration

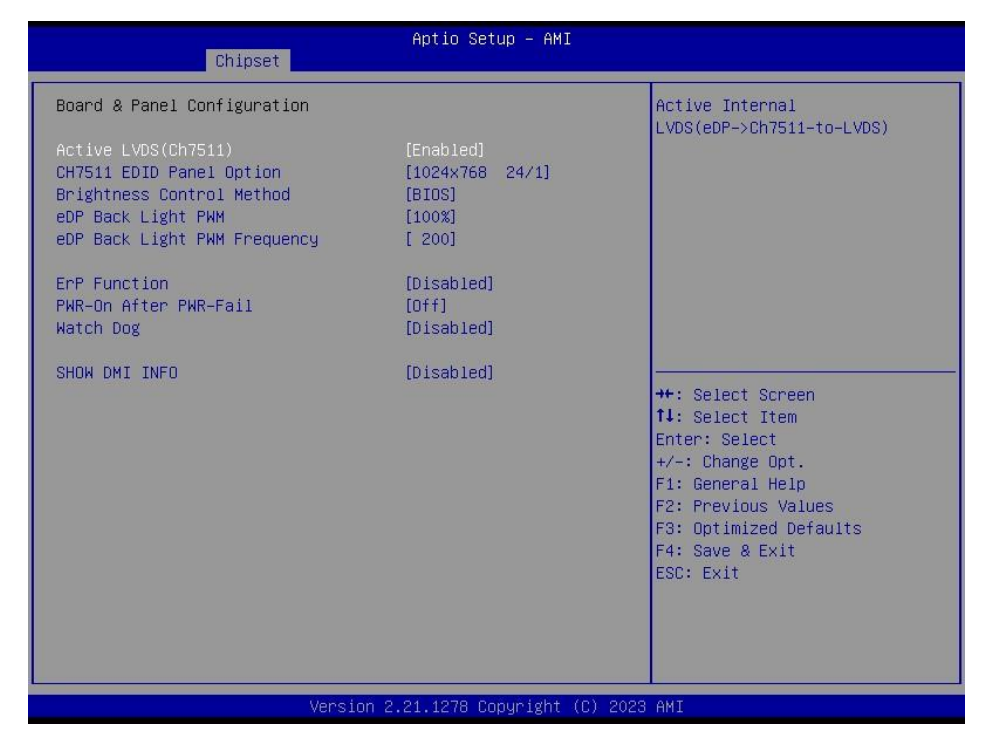

| ltem                      | Option                         | Description                           |
|---------------------------|--------------------------------|---------------------------------------|
| Active I VDS(Ch7511)      | Disabled                       | Active Internal                       |
| Active EVD3(CII/311)      | Enabled[Default]               | LVDS(eDP->Ch7511-to-LVDS)             |
|                           | 1024x768 24/1 <b>[Default]</b> |                                       |
|                           | 800x600 18/1                   |                                       |
|                           | 1024x768 18/1                  |                                       |
|                           | 1366x768 18/1                  |                                       |
|                           | 1024x600 18/1                  |                                       |
|                           | 1280x800 18/1                  |                                       |
| CH7511 EDID Panel Option  | 1920x1200 24/2                 | Port1-EDP to LVDS(Chrotel 7511) Panel |
|                           | 1920x1080 18/2                 | EDID Option.                          |
|                           | 1280x1024 24/2                 |                                       |
|                           | 1440x900 18/2                  |                                       |
|                           | 1600x1200 24/2                 |                                       |
|                           | 1366x768 24/1                  |                                       |
|                           | 1920x1080 24/2                 |                                       |
|                           | 1680x1050 24/2                 |                                       |
| Brightness Control Method | BIOS[Default]                  | eDP Brightness Control Method. 1.BIOS |
|                           | OS Driver                      | 2.OS Driver                           |
|                           | 00%                            |                                       |
|                           | 25%                            |                                       |
| eDP Back Light PWM        | 50%                            | Select eDP back light PWM duty.       |
|                           | 75%                            |                                       |
|                           | 100%[Default]                  |                                       |
|                           | 200[Default]                   |                                       |
|                           | 300                            |                                       |
|                           | 400                            |                                       |
|                           | 500                            |                                       |
| eDP Back Light PWM        | 700                            |                                       |
| Frequency                 | 1k                             | Select eDP back light PWM Frequency   |
|                           | 2k                             |                                       |
|                           | 3k                             |                                       |
|                           | 5k                             |                                       |
|                           | 10k                            |                                       |
|                           | 20k                            |                                       |
| ErP Function              | Disabled <b>[Default]</b> ,    | ErP Function (Deep S5).               |
|                           | Enabled                        |                                       |
|                           | Off[Default],                  |                                       |
| PWR-On After PWR-Fail     | On                             | AC loss resume.                       |
|                           | Last State                     |                                       |
|                           | Disabled[Default],             |                                       |
|                           | 30 sec                         |                                       |
|                           | 40 sec                         |                                       |
| Watch Dog                 | 50 sec                         | Select WatchDog.                      |
|                           | 1 min                          | Ť                                     |
|                           | 2 min                          |                                       |
|                           | 10 min                         |                                       |
|                           | 30 min                         |                                       |
| SHOW DMI INFO             | Disabled[Default],             | SHOW DMI INFO                         |
|                           | Enabled                        |                                       |

#### 3.6.4 Security

| Main Advanced Chipset Securi                                                                                                    | Aptio Setup – AMI<br>ty Boot Save & Exit             |                                                                                               |
|----------------------------------------------------------------------------------------------------|------------------------------------------------------|-----------------------------------------------------------------------------------------------|
| Password Description<br>If ONLY the Administrator's pass<br>then this only limits access to<br>only asked for when entering Set<br>If ONLY the User's password is s                             | word is set,<br>Setup and is<br>up.<br>et, then this | Set Administrator Password                                                                    |
| is a power on password and must<br>boot or enter Setup. In Setup th<br>have Administrator rights.<br>The password length must be<br>in the following range:<br>Minimum length<br>Maximum length | be entered to<br>e User will<br>3                    |                                                                                               |
| Administrator Password<br>User Password                                                                                                    | 20                                                   | ++: Select Screen<br>14: Select Item<br>Enter: Select<br>+/-: Change Opt.<br>F1: General Help |
| ▶ Secure Boot                                                                                                    |                                                      | F2: Previous Values<br>F3: Optimized Defaults<br>F4: Save & Exit<br>ESC: Exit                 |
| Version 2.21.1278 Copyright (C) 2023 AMI                                                                                                    |                                                      |                                                                                               |

Administrator Password

Set setup Administrator Password

#### • User Password

Set User Password

#### 3.6.4.1 Secure Boot

| Se                                                                  | Aptio Setup – AMI<br>curity |                                                                                                   |
|---------------------------------------------------------------------|-----------------------------|---------------------------------------------------------------------------------------------------|
| System Mode                                                         | Setup                       | Secure Boot feature is Active                                                                     |
| Secure Boot                                                         | [Disabled]<br>Not Active    | Platform Key(PK) is enrolled<br>and the System is in User mode.<br>The mode change requires       |
| Secure Boot Mode<br>▶ Restore Factory Keys<br>▶ Reset To Setup Mode | [Custom]                    | platform reset                                                                                    |
| ▶ Key Management                                                    |                             |                                                                                                   |
|                                                                     |                             | ++: Select Screen                                                                                 |
|                                                                     |                             | I↓: Select Item<br>Enter: Select<br>+/-: Change Opt.                                              |
|                                                                     |                             | F1: General Help<br>F2: Previous Values<br>F3: Optimized Defaults<br>F4: Save & Exit<br>ESC: Exit |
|                                                                     |                             |                                                                                                   |
| V                                                                   | ersion 2.21.1278 Copyright  | (C) 2023 AMI                                                                                      |

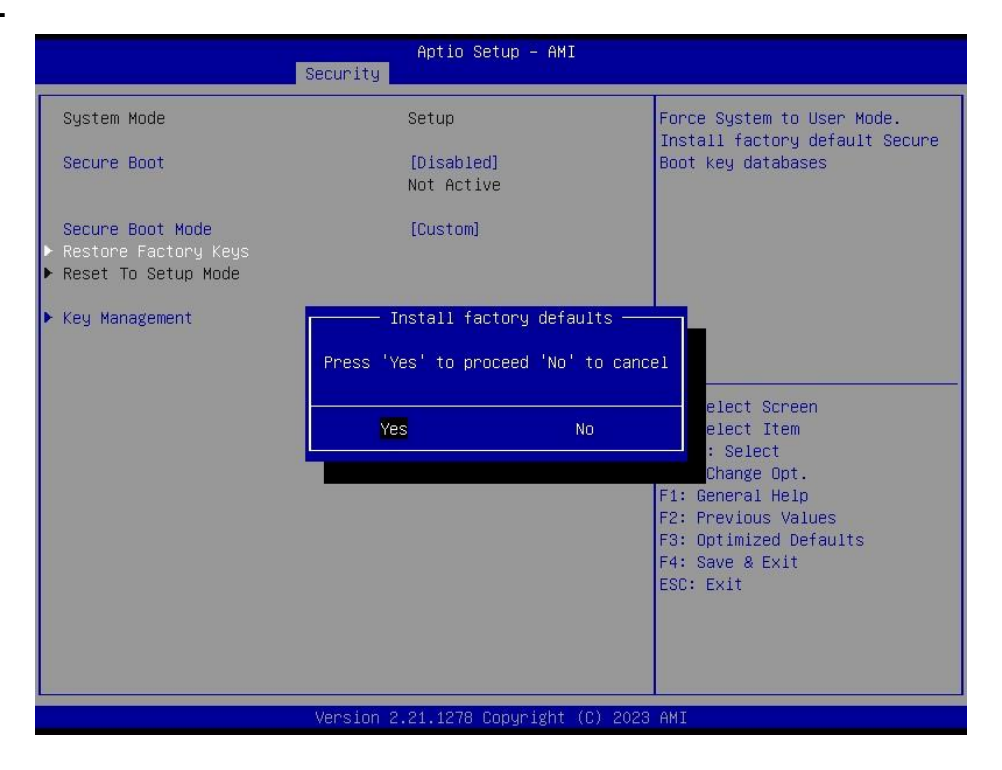

| ltem             | Option            | Description                                     |
|------------------|-------------------|-------------------------------------------------|
|                  |                   | Secure Boot feature is Active if Secure Boot is |
| Secure Boot      | Disabled[Default] | Enabled, Platform Key(PK) is enrolled and the   |
|                  | Enabled           | System is in User mode. The mode change         |
|                  |                   | requires platform reset                         |
|                  |                   | Secure Boot mode options: Standard or Custom.   |
| Secure Boot Mode | Standard          | In Custom mode, Secure Boot Policy variables    |
|                  | Custom[Default]   | can be configured by a physically present user  |
|                  |                   | without full authentication                     |

#### 3.6.4.1.1 Key Management

|                                                                                                    | Aptio Setup – AMI<br>Security                                                                                                    |                                                                                                    |
|----------------------------------------------------------------------------------------------------|----------------------------------------------------------------------------------------------------|----------------------------------------------------------------------------------------------------|
| Vendor Keys                                                                                                    | Valid                                                                                                    | Install factory default Secure                                                                                                    |
| Factory Key Provision<br>> Restore Factory Keys<br>> Reset To Setup Mode<br>> Export Secure Boot var<br>> Enroll Efi Image<br>Device Guard Ready<br>> Remove 'UEFI Ce' from  | [Disabled]<br>Hables                                                                                                    | reset and while the System is<br>in Setup mode                                                                                                    |
| <ul> <li>Restore DB defaults</li> </ul>                                                                                                    |                                                                                                    |                                                                                                    |
| Secure Boot variable<br>> Platform Key(PK)<br>> Key Exchange Keys<br>> Authorized Signatures<br>> Forbidden Signatures<br>> Authorized TimeStamps<br>> OsRecovery Signatures | Size         Keys         Key Source           0         0         No Keys           0         0         No Keys           0         0         No Keys           0         0         No Keys           0         0         No Keys           0         0         No Keys           0         0         No Keys           0         0         No Keys           0         0         No Keys           0         0         No Keys           0         0         No Keys | ++: Select Screen<br>11: Select Item<br>Enter: Select<br>+/-: Change Opt.<br>F1: General Help<br>F2: Previous Values<br>F3: Optimized Defaults<br>F4: Save & Exit<br>ESC: Exit |

#### User's Manual

| Item                           | Option           | Description                               |
|--------------------------------|------------------|-------------------------------------------|
| Provision Fostery Default Kova | Disable[Default] | Allow to provision factory default Secure |
| Provision Factory Default Reys | Enable           | Boot keys when System is in Setup Mode.   |

#### 3.6.5 Boot

| Main Advanced Chipset                                                            | Aptio Setup – AMI<br>Security <mark>Boot</mark> Save & Exit |                                                                                                    |
|----------------------------------------------------------------------------------|-------------------------------------------------------------|----------------------------------------------------------------------------------------------------|
| Boot Configuration<br>Setup Prompt Timeout<br>Bootup NumLock State<br>Quiet Boot | 1<br>[On]<br>[Disabled]                                     | Number of seconds to wait for<br>setup activation key.<br>65535(0xFFFF) means indefinite<br>waiting. |
| Mass Storage Devices:                                                            | eMMC TY2964(62.6GB)                                         |                                                                                                    |
| Boot Uption Priorities                                                           | Duindows Root Manager                                       |                                                                                                    |
| boot option #1                                                                   | (eMMC TY2964)]                                              |                                                                                                    |
| Boot Option #2                                                                   | [UEFI:<br>JetFlashTranscend 8GB<br>1100, Partition 1        |                                                                                                    |
|                                                                                  | (JetFlashfranscend 868<br>1100)]                            | 14: Select Item                                                                                      |
| Boot Option #3                                                                   | [UEFI:                                                      | Enter: Select                                                                                        |
|                                                                                  | JetFlashTranscend 8GB                                       | +/-: Change Opt.                                                                                     |
|                                                                                  | (JetElashTranscend 868                                      | F1: General Help<br>F2: Previous Values                                                              |
|                                                                                  | 1100)]                                                      | F3: Optimized Defaults                                                                               |
|                                                                                  |                                                             | F4: Save & Exit                                                                                      |
|                                                                                  |                                                             | ESC: Exit                                                                                            |
|                                                                                  |                                                             |                                                                                                    |
|                                                                                  |                                                             |                                                                                                    |
|                                                                                  |                                                             |                                                                                                    |
|                                                                                  | Version 2.21.1278 Copyright (C) 202                         | 23 AMI                                                                                               |

| Item                  | Option                     | Description                                    |  |
|-----------------------|----------------------------|------------------------------------------------|--|
| Satur Brompt Timoout  | 1                          | Number of seconds to wait for setup activation |  |
| Setup Frompt Timeout  |                            | key. 65535(0xFFFF) means indefinite waiting.   |  |
| Beatur Numl ook State | On <b>[Default]</b>        | Coloct the Keyle and Numberly state            |  |
| Bootup NumLock State  | Off                        | Select the Reyboard NumLock state              |  |
| Quiet Beet            | Disabled[Default]          | Enables or disables Quiet Boot option          |  |
| Quiet Boot            | Enabled                    |                                                |  |
| Boot Option #1/2/3    | Set the system boot order. |                                                |  |

#### 3.6.6 Save and exit

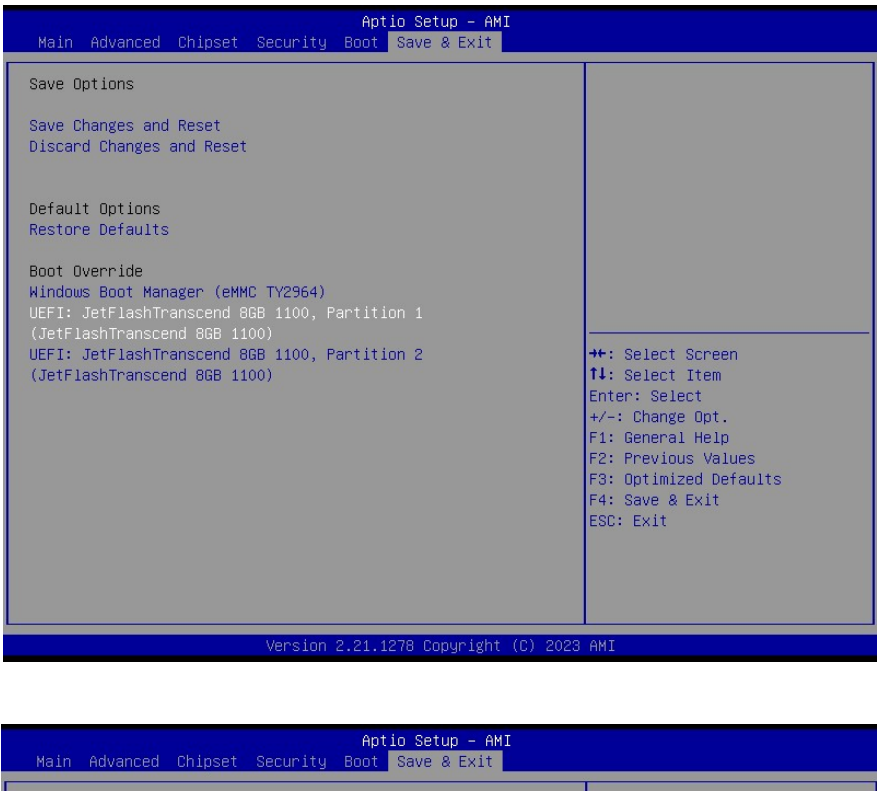

| Main Advanced Chipset Security Boot Save & Exit                                                                                                    |                                                                                                    |
|----------------------------------------------------------------------------------------------------|----------------------------------------------------------------------------------------------------|
| Main Advanced Chipset Security Boot Save & Exit         Save Options         Save Changes and Reset         Discard Changes and Reset         Default Options         Restore Defaults         Boot Override         Windows Boot Manager (eMMC TV2         UEF1: JetFlashTranscend 8GB 1100)         UEF1: JetFlashTranscend 8GB 1100)         UEF1: JetFlashTranscend 8GB 1100)         VEF1: Vers         No | <pre>+: Select Screen 1: Select Item nter: Select /-: Change Opt. F1: General Help F2: Previous Values F3: Optimized Defaults F4: Save &amp; Exit ESC: Exit</pre> |
|                                                                                                    |                                                                                                    |
| Version 2.21.1278 Copyright (C) 2023                                                                                                    | AMI                                                                                                    |

#### 3.6.6.1 Save Changes and Reset

Reset the system after saving the changes.

#### 3.6.6.2 Discard Changes and Reset

Reset system setup without saving any changes.

#### 3.6.6.3 Restore Defaults

Restore/Load Default values for all the setup options.

#### 3.6.6.4 Launch EFI Shell from filesystem device

Attempts to Launch EFI Shell application (Shell.efi) from one of the available filesystem devices.

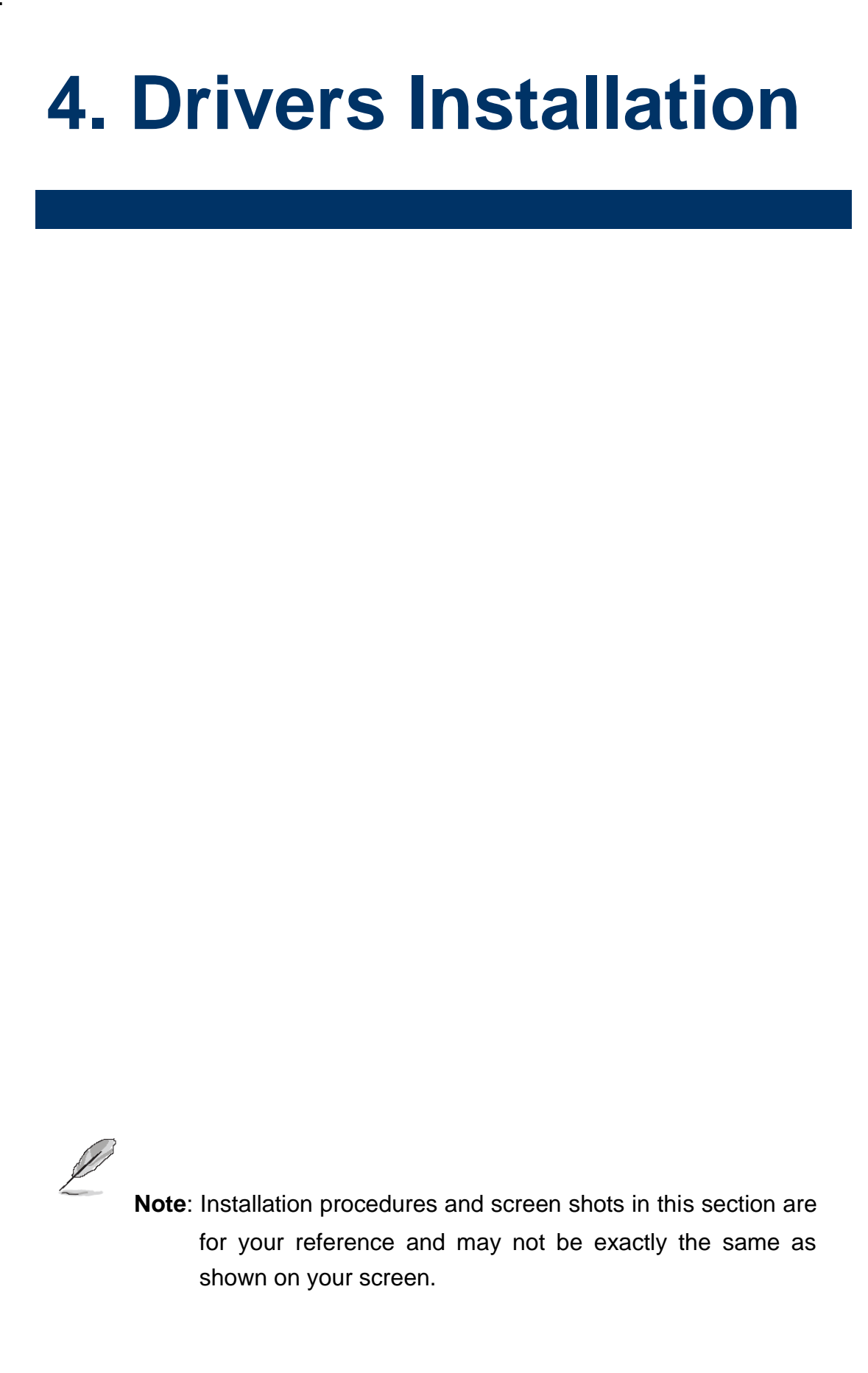

#### 4.1 Install Chipset Driver

All drivers can be found on the Avalue Official Website:

http://www.avalue.com.tw.

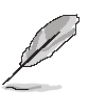

**Note:** The installation procedures and screen shots in this section are based on Windows 10 operation system.

| nte<br><sub>Rea</sub>       | ((R) Chipset Device Software (intel)                                                                                                |   |
|-----------------------------|----------------------------------------------------------------------------------------------------|---|
| ****<br>*  <br>*  <br>*     | <pre>Product: Intel(R) Chipset Device Software Package version: 10.1.18766.8273 Installer version: 3.1.7.143 Pate: 05/21/2021</pre> |   |
| 1                           | NOTE:<br>For the list of supported chipsets, please refer<br>to the Release Notes                                                   |   |
| ****<br>* (<br>****<br>This | XMTENTS OF THIS DOCUMENT                                                                                                    |   |
| 1.<br>2.                    | Overview<br>System Requirements                                                                                                    | > |
|                             | Back Install Cancel                                                                                                    |   |

#### Step 3. Click Install.

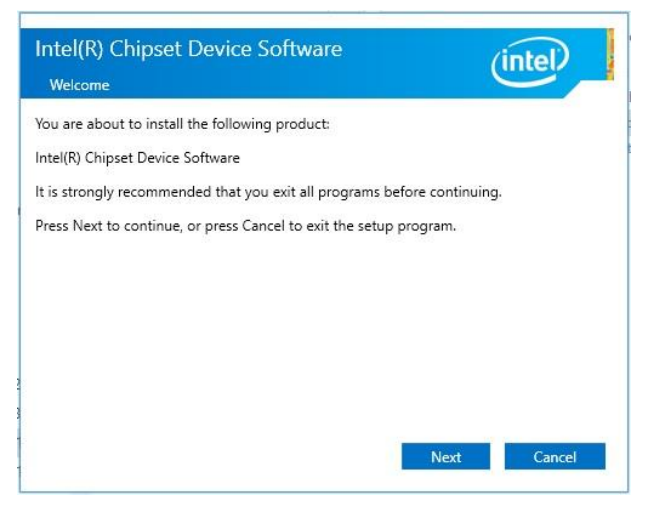

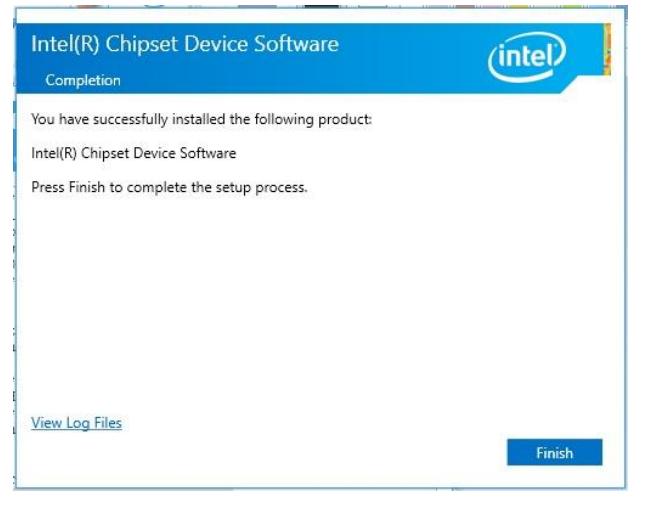

#### Step1. Click Next.

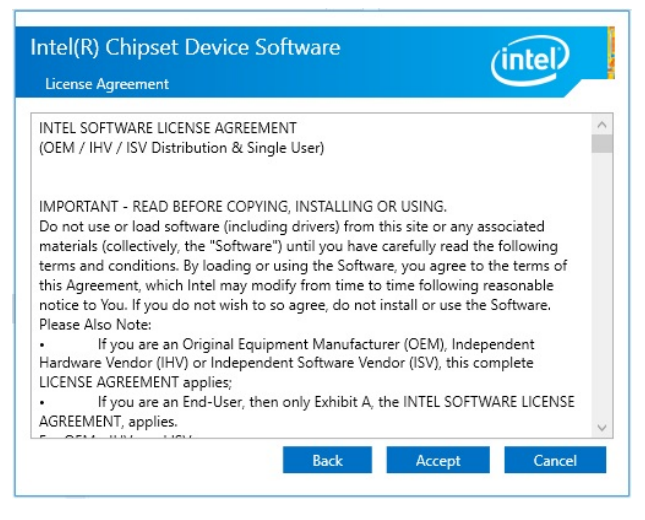

Step 2. Click Accept.

Step 4. Complete setup.

#### 4.2 Install ME Driver

All drivers can be found on the Avalue Official Website:

http://www.avalue.com.tw.

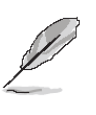

Note: The installation procedures and screen shots in this section are based on Windows 10 operation system.

| Setup                                                          | ×                                           |
|----------------------------------------------------------------|---------------------------------------------|
| Intel® Management Engine Components<br>Destination Folder      | (intel)                                     |
| Click Next to install to the default folder, or click Change t | o choose another destination folder.        |
| C:\Program Files (x86)\Intel\Intel(R) Management Engine        | e Components                                |
|                                                                | Change                                      |
|                                                                |                                             |
|                                                                |                                             |
|                                                                |                                             |
|                                                                |                                             |
|                                                                |                                             |
|                                                                |                                             |
|                                                                |                                             |
| Intel Corporation                                              |                                             |
|                                                                | < <u>Back</u> <u>Next&gt;</u> <u>Cancel</u> |

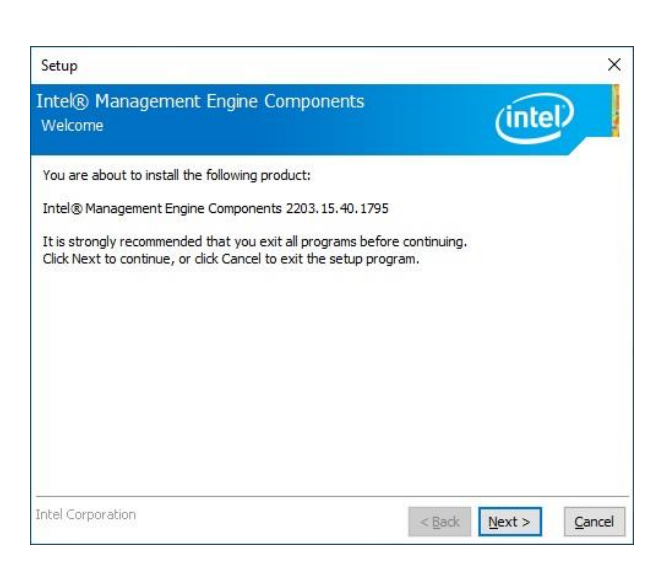

Step1. Click Next to start installation.

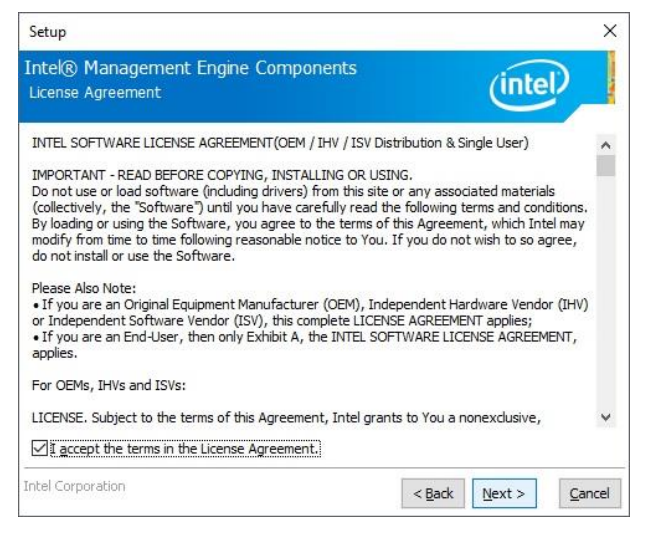

Step 2. Click Next.

Step 3. Click Next to continue installation.

| Setup                                             |          |            |     |
|---------------------------------------------------|----------|------------|-----|
| Intel® Management Engine Components<br>Progress   | (        | intel      |     |
| Please wait while the product is being installed. |          |            |     |
|                                                   |          |            |     |
|                                                   |          |            |     |
|                                                   |          |            |     |
|                                                   |          |            |     |
|                                                   |          |            |     |
|                                                   |          |            | _   |
| Intel Corporation                                 | < Back N | ext > Cano | cel |

Step 4. Click Finish to complete setup.

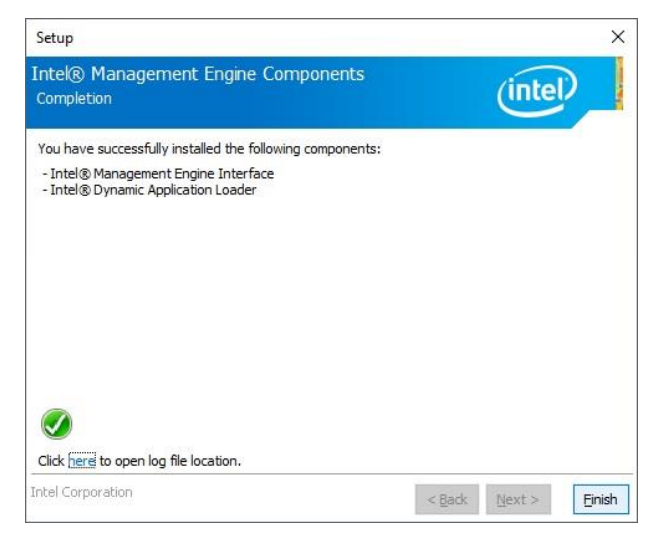

Step 5. Click Finish to complete setup.

#### 4.3 Install VGA Driver

All drivers can be found on the Avalue Official Website:

http://www.avalue.com.tw.

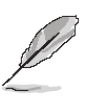

**Note:** The installation procedures and screen shots in this section are based on Windows 10 operation system.

| intel. Grap | hics Driver Installer                                       |
|-------------|-------------------------------------------------------------|
| Pre-Install | Something's not right.                                      |
| Setup       | Digital signature of the driver is missing. Install anyway? |
| Install     |                                                             |
| Done!       |                                                             |
|             | Yes No                                                      |

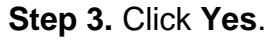

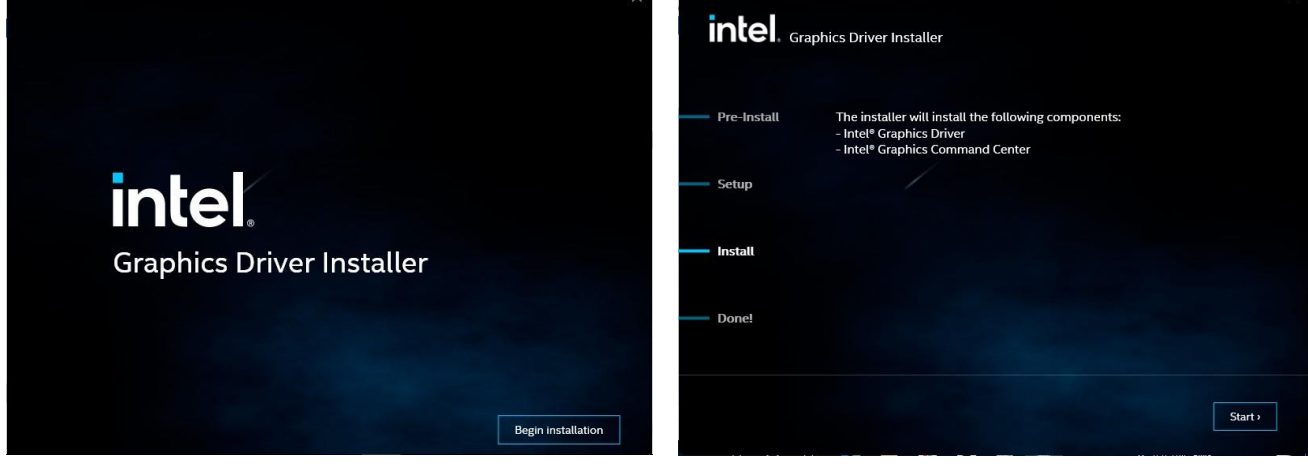

#### Step 1. Click Begin installation.

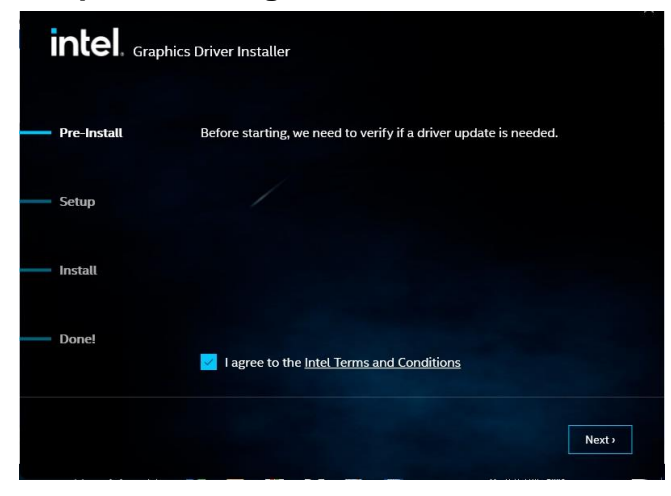

Step 2. Click Next.

Step 4. Click Start.

| intel. <sub>Grap</sub> | ohics Driver Installer                                                                      |      |
|------------------------|---------------------------------------------------------------------------------------------|------|
| Pre-Install            | Installing new graphics driver                                                              |      |
| – Setup                | Show details                                                                                |      |
| – Install              |                                                                                             |      |
| Done!                  | Did you know?<br>Did you know that intel was the first to build a fully DX12-compliant GPU? |      |
|                        | Car                                                                                         | ncel |

Step 5. Click Cancel.

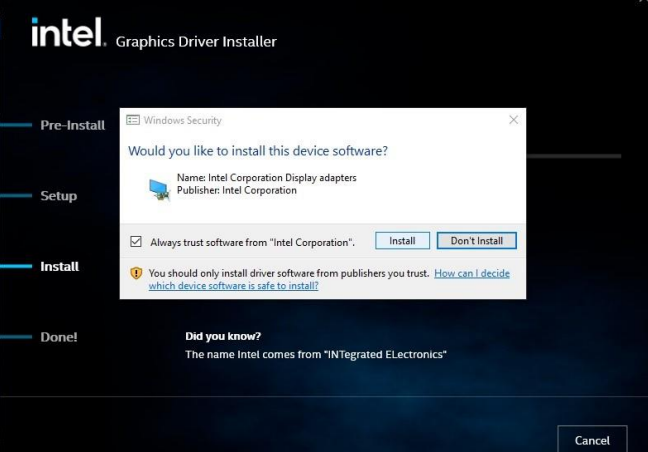

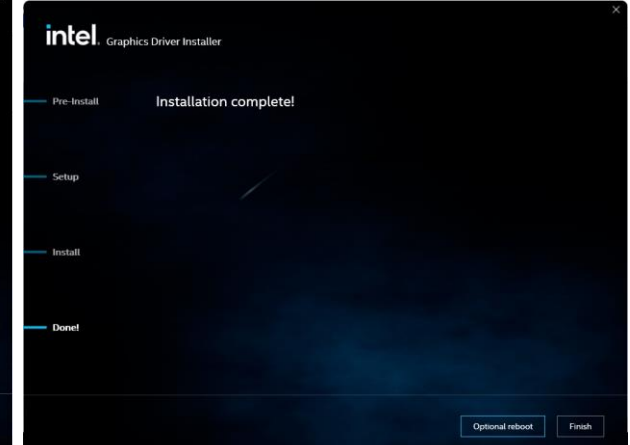

Step 6. Click Cancel.

Step 7. Click Finish to complete setup.

#### 4.4 Install Audio Driver

All drivers can be found on the Avalue Official Website:

http://www.avalue.com.tw.

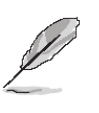

**Note:** The installation procedures and screen shots in this section are based on Windows 10 operation system.

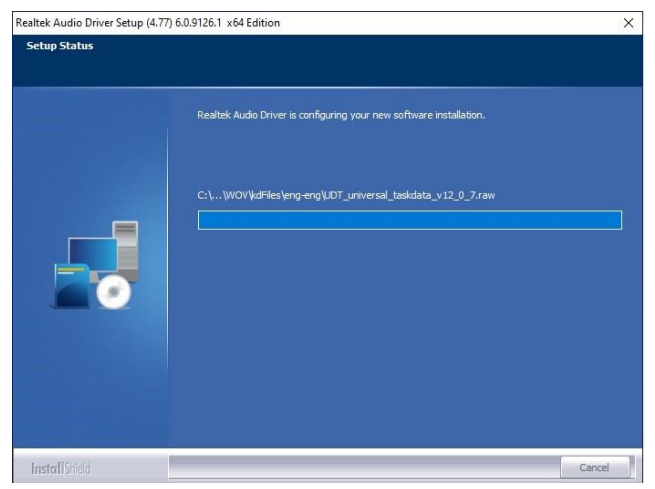

#### Step 3. Installing.

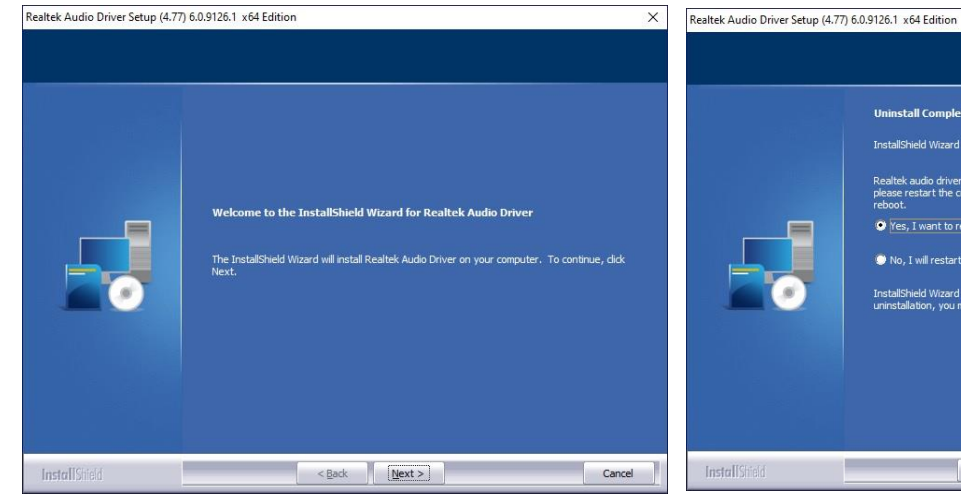

|               | Uninstall Complete<br>InstallShield Wizard has finished uninstalling Realtek Audio Driver.<br>Realtek audio driver has been uninstalled. If you want to re-install the Realtek audio driver,<br>please restort the computer. Realtek setup program will install audio driver automatically after<br>reboot. |
|---------------|----------------------------------------------------------------------------------------------------|
| InstallShield | < Back Finish Cancel                                                                                                    |

Step 1. Click Next to continue setup.

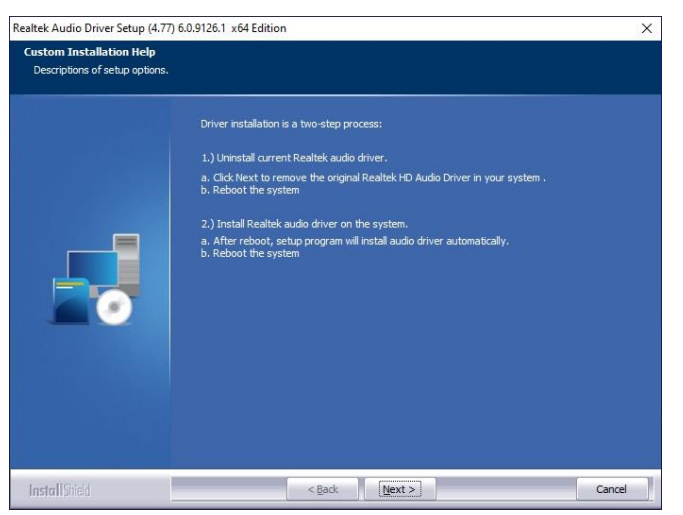

Step 2. Click Cancel.

**Step 4.** Click **Finish** to complete the setup.

#### 4.5 Install Ethernet Driver

All drivers can be found on the Avalue Official Website:

http://www.avalue.com.tw.

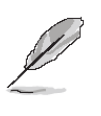

**Note:** The installation procedures and screen shots in this section are based on Windows 10 operation system.

| Thease read the following incluse agree                                                                                                    | ement carefully.                                                                                                    | inte                                                                                                    | ntel |  |
|----------------------------------------------------------------------------------------------------|----------------------------------------------------------------------------------------------------|----------------------------------------------------------------------------------------------------|------|--|
| SOF TWARE LI                                                                                                    | CENSE AGREEME                                                                                                    | INT                                                                                                    | ^    |  |
| This LIWITED DISTRIBUTION LICENSE F                                                                                                    | AGREENIENI ( Agreement                                                                                                    | , 10 0 00111 001                                                                                                    |      |  |
| Inis Limited Distribution Uncerse A<br>between You and Intel Corporation -<br>of the Materials. If You are accepting<br>with Your work for Your employer, to<br>authority to bind your employer to to<br>using the Materials, You agree to the<br>Materials and destroy all copies.<br>1. DEFINITIONS.                                                                              | and its affiliates ("Intel").<br>this Agreement on behal<br>fou represent and warrar<br>his Agreement. By downl<br>ese terms. If You do not a                                                          | If governs Your use<br>If of or in conjunction<br>It that You have the<br>loading, installing, or<br>gree, do not use the                | n    |  |
| Inis Limited Distribution Netlense A<br>between You and Intel Corporation a<br>of the Materials. If You are accepting<br>with Your work for Your employer, 1<br>authority to bind your employer to t<br>using the Materials, You agree to the<br>Materials and destroy all copies.<br>1. DEFINITIONS.<br>1.1. "Including" means includii<br>accent the terms in the livence arrange | Noncompany ( Agreement<br>and its affiliates ("intel").<br>this Agreement on behal<br>fou represent and warrar<br>this Agreement. By downl<br>see terms. If You do not a<br>ng but not limited to, whe | It governs Your use<br>If of or in conjunction<br>to that You have the<br>loading, installing, or<br>gree, do not use the<br>ther or not | n    |  |

#### Step 3. Click Next to continue setup.

intel.

| Intel® Network Connections                                                          | ×                                                                               | Intel(R) Network Connections Install Wizard                                                            | ×            |
|-------------------------------------------------------------------------------------|---------------------------------------------------------------------------------|----------------------------------------------------------------------------------------------------|--------------|
| intel Network Connections                                                           |                                                                                 | Select the program features you want installed.                                                        | intel.       |
| Install <u>D</u> rivers and<br>Inst<br>View <u>U</u> ser Gu<br>View <u>R</u> elease | Software<br>all or update drivers and software for Intel® Netw<br>ides<br>Votes | Install:<br>Device drivers<br>Intel® PROSet<br>Intel® Advanced Network Services<br>Feature Description |              |
| Networking at Intel.com                                                             | Version: 27.4.0.1                                                               | Step 4 Click Next                                                                                      | ext > Cancel |
| Intel(R) Network Connections Install Wizard                                         |                                                                                 | Intel(R) Network Connections Install Wizard                                                            | ×            |

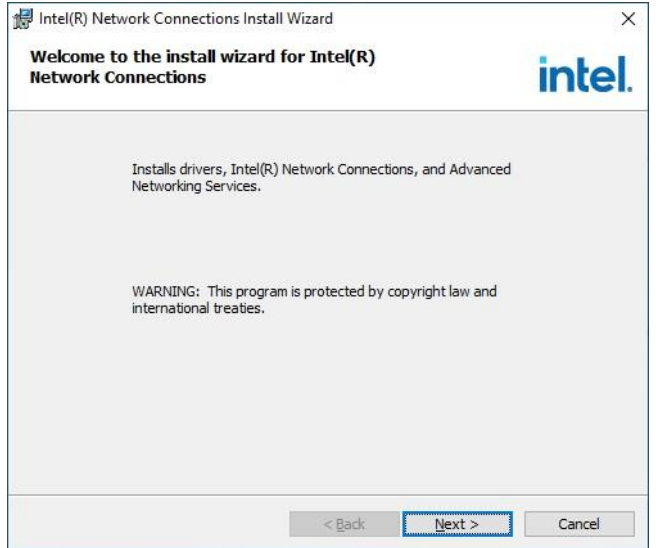

#### Step 5. Click Install.

Ready to Install the Program

The wizard is ready to begin installation.

If you want to review or change any of your installation settings, click Back. Click Cancel to exit the wizard.

< Back Install Cancel

Click Install to begin the installation.

Step 2. Click Next.

#### **User's Manual**

| 聞 Intel(R)           | Network Connections Install Wizard                                                                            | - 🗆 🗙        | 🕼 Intel(R) Network Connections Install Wizard                                                                                                    | ×                                             |
|----------------------|----------------------------------------------------------------------------------------------------|--------------|----------------------------------------------------------------------------------------------------|-----------------------------------------------|
| Installin<br>The pro | g Intel(R) Network Connections<br>gram features you selected are being installed.                             | intel.       | Install wizard Completed                                                                                                    | intel.                                        |
| J                    | Please wait while the install wizard installs Intel(R) Network (<br>This may take several minutes.<br>Status: | Connections. | A shortcut has been created in the Start Menu. You can al<br>desktop, if desired. To access new features, launch the In<br>Configuration Utility from the Start Menu. | so create one on the<br>tel(R) PROSet Adapter |
|                      |                                                                                                    |              | Additional Options:<br>Create Desktop Shortcut<br>Launch Intel(R) PROSet Adapter Configuration Utility                                                                |                                               |
|                      | < <u>B</u> ack <u>N</u> ext >                                                                                 | Cancel       | < <u>B</u> ack                                                                                                    | Einish Cancel                                 |

Step 6. Installing.

Step 7. Click Finish to complete the setup.

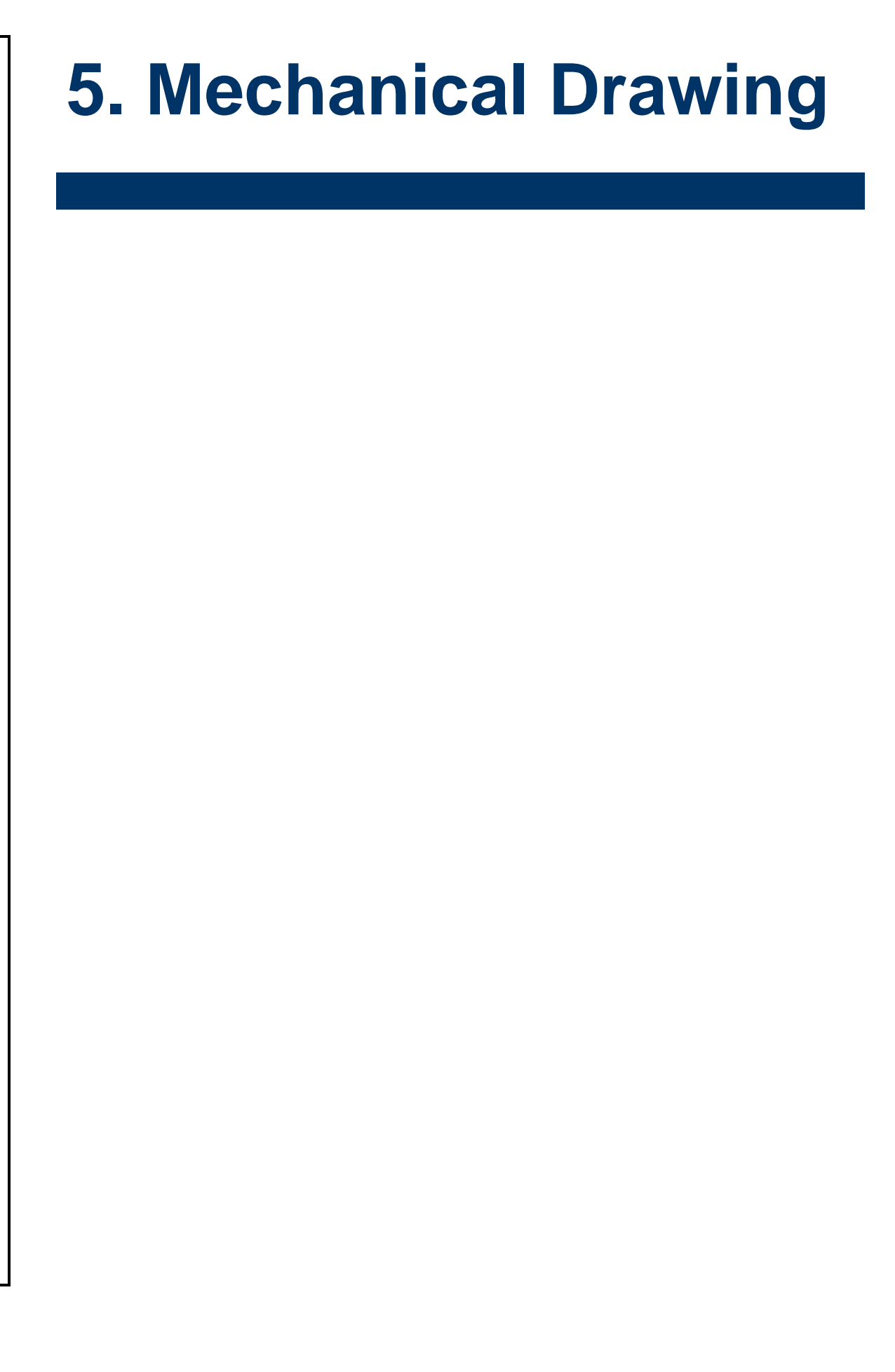

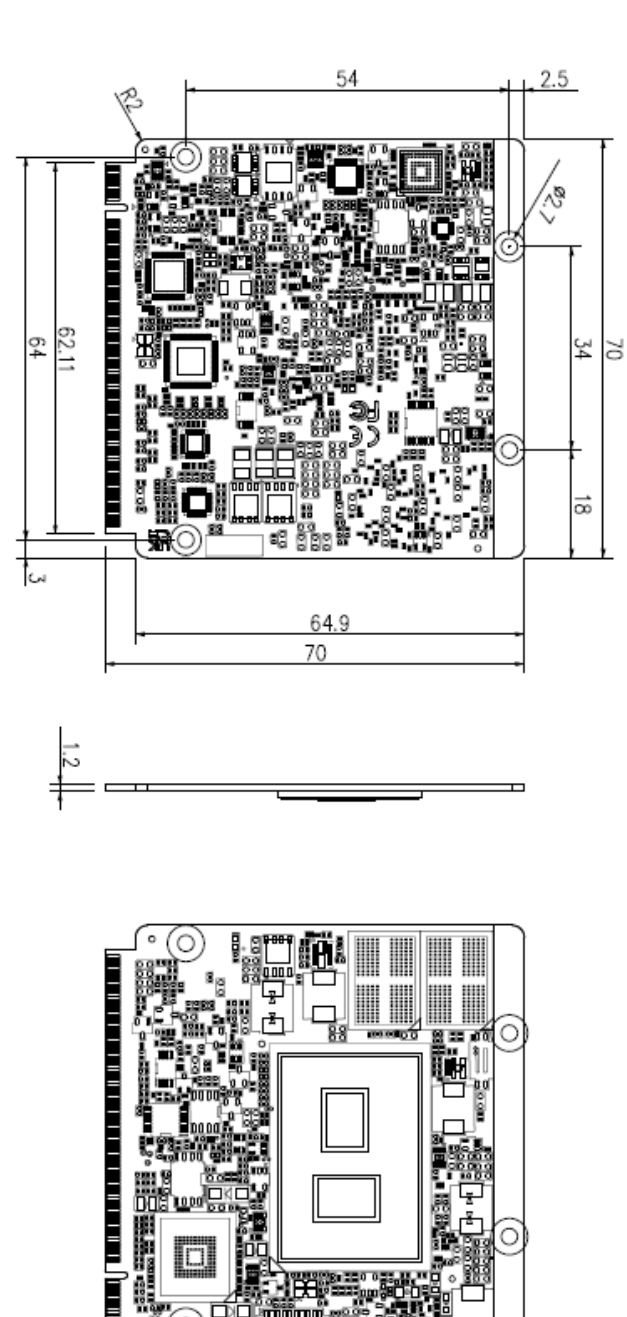

Unit: mm

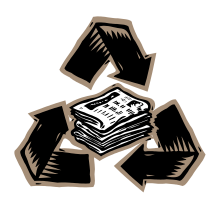

EQM-EHL User's Manual 61